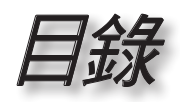

| -──── 目錄                                                                     | 1                                                                                                    |
|------------------------------------------------------------------------------|----------------------------------------------------------------------------------------------------|
| -■                                                                           | 2                                                                                                    |
| 安全資訊                                                                         | 2                                                                                                    |
| 头工具间,                                                                        |                                                                                                    |
| 几志争头·······                                                                  | 5                                                                                                    |
|                                                                              | 6                                                                                                    |
| ▲ · III/I ······························                                     | 6                                                                                                    |
| )生吅付巴·······<br>匀벞胍龃                                                         | 0                                                                                                    |
| 巴发燃缸                                                                         |                                                                                                    |
| / <i>匡                                   </i>                                | 0                                                                                                    |
| 土                                                                            |                                                                                                    |
| /                                                                            |                                                                                                    |
|                                                                              |                                                                                                    |
|                                                                              | 12                                                                                                    |
| 一 ·                                                                          | 12                                                                                                    |
| 注于女汉泉//戏······<br>+T 明 的 思思 思 /小星/ 继                                         | 12                                                                                                    |
| 了」 <del>用,哭</del> 鬧闭打 <b>欠京/</b> 残····································       | 13                                                                                                    |
| 5〕用12.8//戏                                                                   |                                                                                                    |
| 啊//JJ文家//成                                                                   |                                                                                                    |
| 雪口指3722                                                                      | 15                                                                                                    |
| 調整投影機的高度                                                                     |                                                                                                    |
| 调射型以降的结构带在                                                                   | 16                                                                                                    |
| 间带仅知道从兴到后                                                                    |                                                                                                    |
| 調整投影/成功補放與到点                                                                 |                                                                                                    |
| 調整投影的影像大小<br>「■…」使用者介面                                                       |                                                                                                    |
| 調整投影的影像大小<br>·■··· 使用者介面<br>控制面板與遙控器                                         |                                                                                                    |
| 調整投影的影像大小<br>·■···· 使用者介面<br><i>控制面板與遙控器</i><br>OSD 選單                       |                                                                                                    |
| 調整投影的影像大小<br>·■····> 使用者介面<br><i>控制面板與遙控器</i><br>OSD 選單<br><i>操作方式</i>       |                                                                                                    |
| 調整投影的影像大小<br>調整投影的影像大小                                                       |                                                                                                    |
| 調整投影的影像大小<br>調整投影的影像大小                                                       |                                                                                                    |
| 調整投影的影像大小<br>調整投影的影像大小                                                       |                                                                                                    |
| 調整投影的影像大小                                                                    |                                                                                                    |
| 調整投影的影像大小                                                                    | 16<br>                                                                                                    |
| 調整投影的影像大小<br>調整投影的影像大小<br>控制面板與遙控器<br>OSD 選單<br>操作方式<br>選單樹狀結構<br>影像         | 16<br>17<br>17<br>20<br>20<br>21<br>22<br>26<br>29<br>32<br>36                                                                                                    |
| 調整投影的影像大小<br>調整投影的影像大小<br>控制面板與遙控器<br>OSD 選單<br>操作方式<br>選單樹狀結構<br>影像         | 16<br>                                                                                                    |
| 調整投影的影像大小<br>調整投影的影像大小<br>控制面板與遙控器<br>OSD 選單<br>操作方式<br>選單樹狀結構<br>影像<br>顯示設定 | 16<br>17<br>17<br>20<br>20<br>20<br>21<br>22<br>26<br>29<br>32<br>36<br>36<br>36<br>36                                                                                                    |
| 調整投影的影像大小<br>調整投影的影像大小<br>控制面板與遙控器<br>OSD 選單<br>操作方式                         | 16<br>17<br>17<br>20<br>20<br>20<br>21<br>22<br>26<br>29<br>32<br>36<br>36<br>36<br>38                                                                                                    |
| 調整投影的影像大小<br>調整投影的影像大小<br>控制面板與遙控器<br>OSD 選單<br>操作方式                         | 16<br>17<br>17<br>17<br>20<br>20<br>21<br>22<br>26<br>29<br>32<br>36<br>36<br>38<br>39                                                                                                    |
| 調整投影的影像大小                                                                    | 16<br>17<br>17<br>20<br>20<br>21<br>22<br>26<br>29<br>32<br>36<br>36<br>36<br>38<br>39<br>40                                                                                                    |
| 調整投影的影像大小                                                                    | 16<br>17<br>17<br>20<br>20<br>21<br>22<br>26<br>29<br>32<br>36<br>36<br>36<br>38<br>39<br>40<br>41                                                                                                    |
| 調整投影的影像大小                                                                    | 16         17         17         20         20         21         22         26         29         32         36         36         36         36         36         36         36         36         36         36         36         36         36         37         39         40         41         42                                                                                                    |
| 調整投影的影像大小<br>調整投影的影像大小<br>控制面板與遙控器<br>OSD 選單<br>操作方式<br>選單樹狀結構<br>影像         | $\begin{array}{c} & & & & & & & \\ & & & & & & & & \\ & & & & & & & \\ & & & & & & & \\ & & & & & & \\ & & & & & & & \\ & & & & & & \\ & &$ |
| 調整投影的影像大小<br>調整投影的影像大小<br>控制面板與遙控器<br>OSD 選單<br>操作方式<br>選單樹狀結構<br>影像         | 16<br>17<br>17<br>20<br>20<br>21<br>22<br>26<br>29<br>32<br>36<br>36<br>36<br>36<br>36<br>38<br>39<br>40<br>41<br>42<br>43<br>46                                                                                                    |
| 調整投影的影像大小<br>調整投影的影像大小<br>控制面板與遙控器<br>OSD 選單<br>操作方式                         | $\begin{array}{c} & & & & & & & \\ & & & & & & & & \\ & & & & & & & \\ & & & & & & & \\ & & & & & & \\ & & & & & & \\ & & & & & \\ & & & & & & \\ & & & & & \\ & & & & & & \\ & & & &$ |

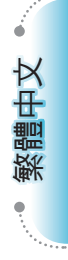

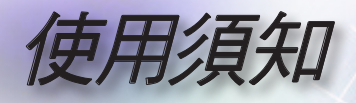

# 安全資訊

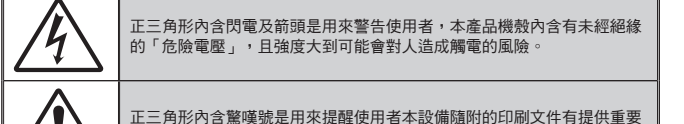

### B 類放射限制

此 B 類數位設備符合加拿大干擾產生設備法規 (Canadian Interference-Causing Equipment Regulations) 的規定。

的操作及保養(維修)指示。

### 重要的安全指示

- 1. 使用本投影機前請先閱讀該指示。
- 2. 保存該指示供日後參考。
- 3. 請遵守所有的指示。
- 4. 請依照製造商的指示進行安裝。

A. 請勿阻塞任何通風口 為了確保本投影機的正常操作並防止其過熱,擺放角度及位置不得影響 投影機的正常通風。例如,請勿將投影機放置在睡床、沙發、地毯或可 能會阻塞通風口的類似表面上。請勿將它放置在密閉空間裡,例如書櫃 或鋼櫃,因為這可能會導致通風口無法通風。

B. 請勿在附近有水或有濕氣的地方使用本投影機。為了避免火災或電擊的風險,請勿將本投影機暴露在雨水或溼氣中。

C. 請勿在會產生熱度的設備附近進行安裝,例如散熱器、暖氣機、火爐 或其他會產生熱度的設備(包括擴音器)。

- 5. 只能用乾布擦拭。
- 6. 只能使用製造商規定的附件/配件。
- 7. 所有的維修須由合格的服務人員來執行。當投影機受到任何損壞時,都 需送修:
  - 例如電源線或插頭損壞。
  - 被液體潑濺到或是物品掉進本設備中。

最少影機曾暴露在雨水或濕氣中而無法操作,或是曾經掉落。 請勿自行維修本投影機。打開機殼或取下背蓋可能會使您暴露在危險電 壓或其他風險中。請洽詢 Optoma 有關附近授權服務中心的資訊。

- 請避免物品或液體進入本投影機-因為它們可能會觸碰到危險的電壓點 或短路部分,這些地方可能會導致火災或電擊。
- 9. 有關安全相關符號,請見投影機機殼。
- 10. 除了合格的服務人員外,任何人都不應該調整或維修本投影機。

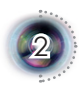

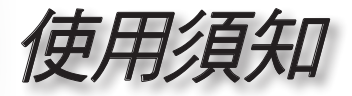

繁體中文

# 注意事項

請遵守本使用指南所建議的所有警告、注意事項
 和維護須知。

- 警告- 投影機開啟時不得直視鏡頭,以免強光傷害眼 睛。
- ■警告- 為了避免引起火災或觸電,請勿將本投影機暴露在雨水或溼氣中。
- 警告- 請勿自行打開或拆卸本投影機,以免造成觸 電。
- 警告- 當更換燈泡時,請先讓裝置冷卻下來,並遵照 更換燈泡的所有指示。請參閱第 41 頁。
- 警告-本投影機能偵測出燈泡本身的使用壽命。當它 顯示警告訊息時,請務必更換燈泡。
- 警告- 在更换燈泡組件後,請重設 OSD「系統設定 | 燈泡設定」選單中的「燈泡更新設定」功能(請 參閱第 35 頁)。
- 警告- 當投影機關閉時,在中斷電源之前請確定投影 機已完成冷卻循環。讓投影機至少散熱 90 秒。
- 警告- 在投影機運作時,請勿使用鏡頭蓋。
- 警告- 燈泡使用期限將至時,畫面將顯示「建議更換 燈泡」的訊息。請連絡當地經銷商或服務中 心,儘速更換燈泡。

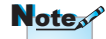

燈泡使用期限將至時, 在更換燈泡組件前投影 機將不會開啟。請依照 第 41 頁的「更換燈泡」 所列出的程序來更換 燈泡。

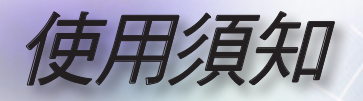

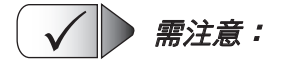

- ■\_ 清潔前請關閉投影機。
- 使用軟布沾水和中性清潔劑來清潔投影機外殼。
- 如投影機長時間閒置不用,將電源插頭從插座拔出。

X 🕨 請勿:

- 阻塞裝置上的通風口。
- 使用磨損性的清潔劑、蠟或溶劑來清理本裝置。
- 在以下的情況使用:
  - 在非常熱、寒冷或潮溼的環境中。
  - 在灰塵和污垢過多的區域。
  - 靠近任何產生強力磁場的家電。
  - 在日曬直射地點。

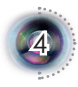

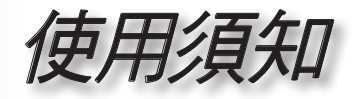

繁體中文

眼睛安全性警告

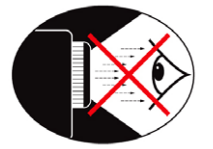

- 請避免一直直視投影機的光線。
- 盡量避免站在面對光線的地方。盡量以背部面對光線。
- 建議使用指示筆或雷射指標筆,以避免使用者必須進入光線 區。
- 確定投影機的位置不在螢幕到觀眾的視線範圍內;這可確保當 主講人看向觀眾時不必注視投影機的燈泡。避免主講人注視投 影機燈泡的最好方式,是將投影機安裝在天花板上,而非地板 或桌面上。
- 若是在教室使用投影機,當學生被要求到螢幕前面指出某物時,請適時地留意學生。
- 為了將燈泡電力的需求降至最低,請使用窗簾來降低周遭環境的亮度。

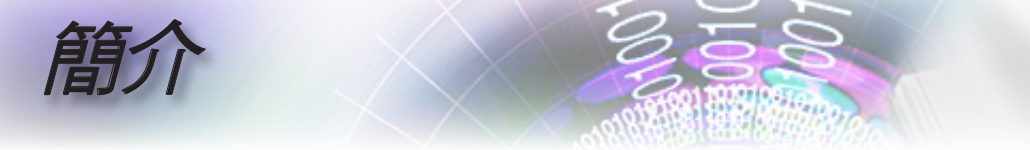

# 產品特色

本產品為 1080p 單晶片 0.95" DLP<sup>®</sup> 投影機。所包含重要的 特色有:

- 原始 16:9 1080p DLP® 技術
- 10 位元的完整影像處理 (解碼、去交錯、縮放、影像增強 及色彩)
- PixelWorks<sup>TM</sup> 影像處理器晶片
- 專業級的 480i/576i 標準畫質倍頻處理、以及 1080i 高畫質 倍頻處理
- 視訊相容性:
  - 480i-NTSC, NTSC4.43
  - 576i-PAL/PAL-M/PAL-N/SECAM
  - •SDTV 相容性 (480i/p、576i/p)
  - HDTV 相容性 (720p、1080i/p)
  - RGB 訊號:HD、XGA、SVGA、VGA 重設尺寸
- 可與 Macintosh 相容
- 附有背面光源的全功能紅外線遙控器
- ■先進的數位垂直梯形修正和高品質全螢幕影像重新縮放大小
- 人性化的控制面板
- Optoma 正申請專利中的 O<sub>2</sub>Air<sup>TM</sup> Photo Catalyst 空氣淨 化技術
- HDMI 及 DVI 均支援 HDCP 功能。
- HDMI (支援 HDMI 1.3) x 2、DVI-I (支援 HDMI 1.1、 SCART、HDTV) x 1、YPbPr (RCA) x1、S-Video x1、合 成視訊 x1

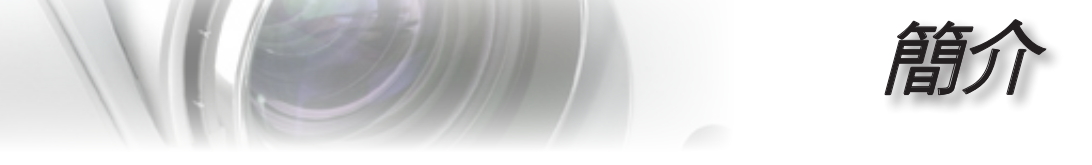

# 包裝概觀

本投影機隨附以下所示的所有項目。請詳細檢查並確 定所有裝置是否完備,若有任何零件遺漏,請立即聯 繫您的經銷商。

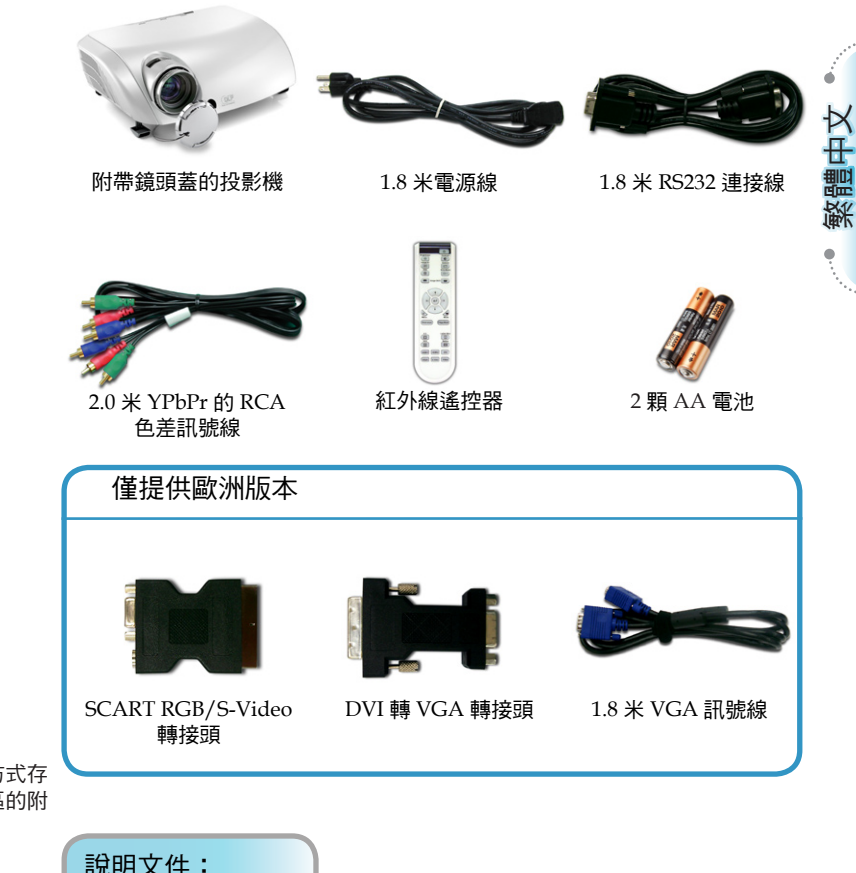

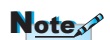

因為各國的使用方式存 在差異,某些地區的附 件可能有所不同。

説明文件: ☑ 使用手冊 ☑ 保固卡 ☑ 快速入門使用卡

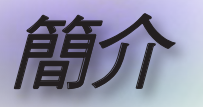

產品概觀 主機

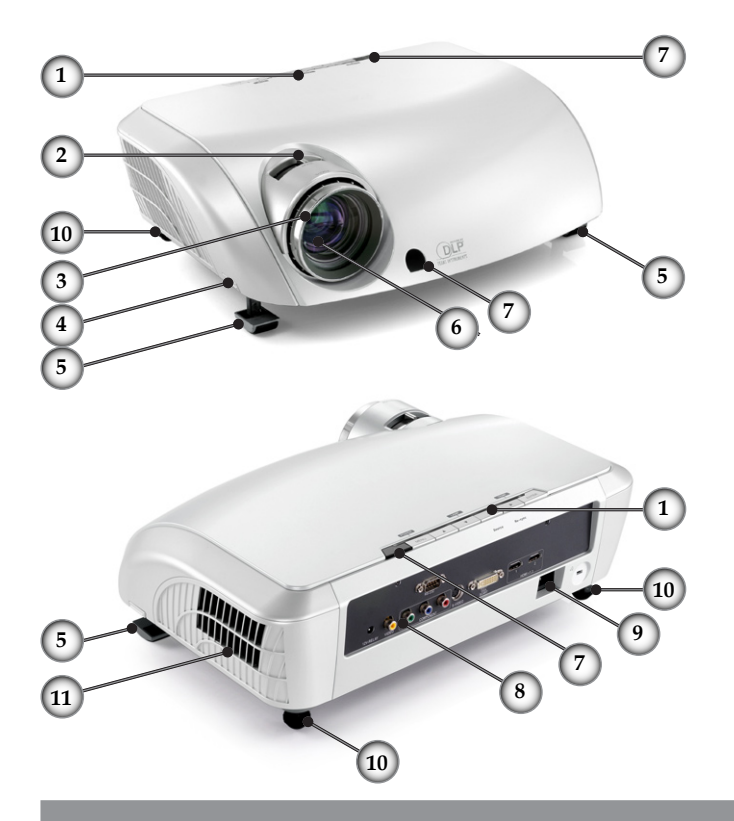

- 1. 控制面板
- 2. 縮放控制圈
- 3. 對焦環
- 4. 高度調整鈕(每邊各一個)
- 5. 高度調整腳
- 6. 縮放鏡頭
- 7. 紅外線接收器
- 8. 連接埠
- 9. 電源插孔
- 10. 傾斜調整腳
- 11. 排氣孔

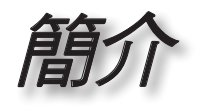

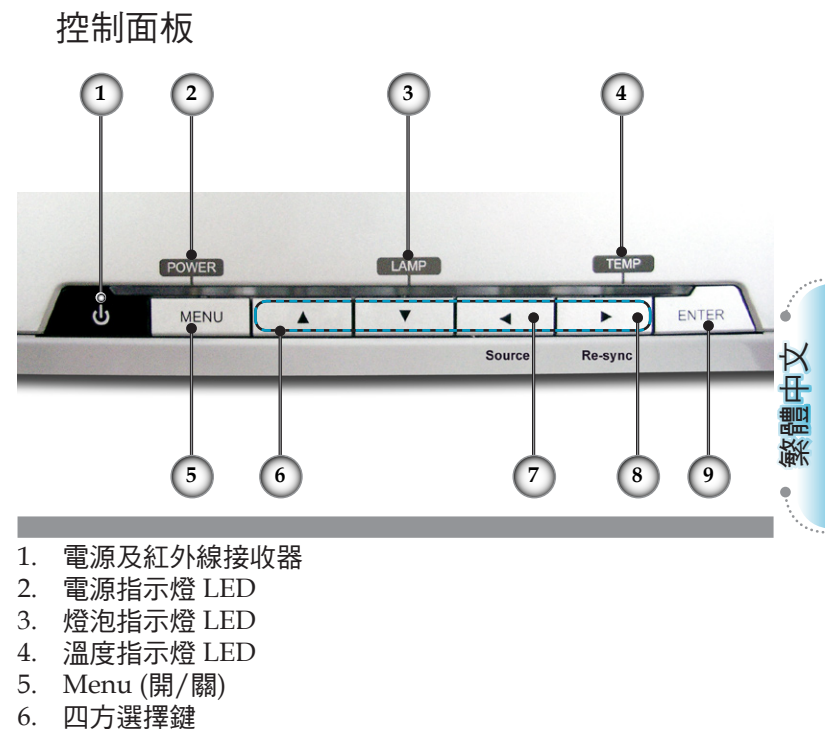

- 7. 訊號源選擇
- 8. 重新同步
- 9. Enter

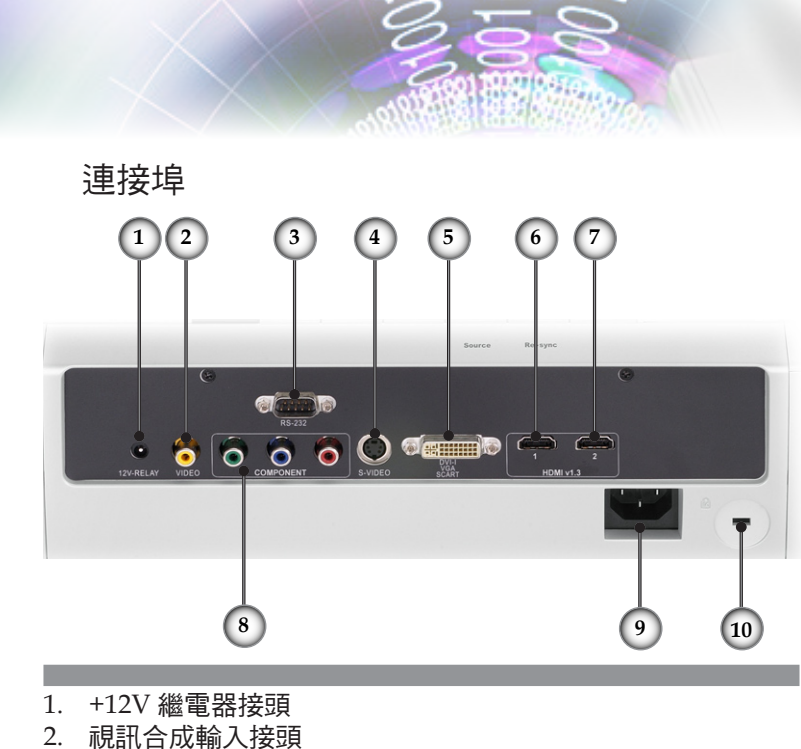

- 3. RS232 輸入接頭
- 4. S-Video 輸入接頭
- 5. DVI-I 輸入接頭 (PC Digital 及 DVI-HDCP)
- 6. HDMI1 接頭
- 7. HDMI 2 接頭
- 8. 色差訊號輸入接頭
- 9. 電源插孔
- 10. Kensington Microsaver™ 防盜鎖埠

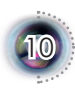

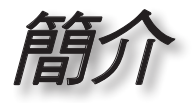

遙控器

- 1. 電源(開/關)
- 2. 對比
- 3. Gamma
- 4. 明亮模式
- 5. 影像調整
- 6. Enter
- 7. 四方選擇鍵
- 8. 顯示模式
- 9. 邊緣遮蓋
- 10.亮度
- 11. Image AI
- 12. IRIS
- 13.選單
- 14. 邊緣修正
- 15.4:3
- 16.16:9
- 17.HDMI1 訊號源
- 18. YPbPr 訊號源
- 19. Letter-Box
- 20. Native
- 21. DVI 訊號源
- 22. 合成視訊訊號源
- 23. HDMI2 訊號源
- 24. S-Video

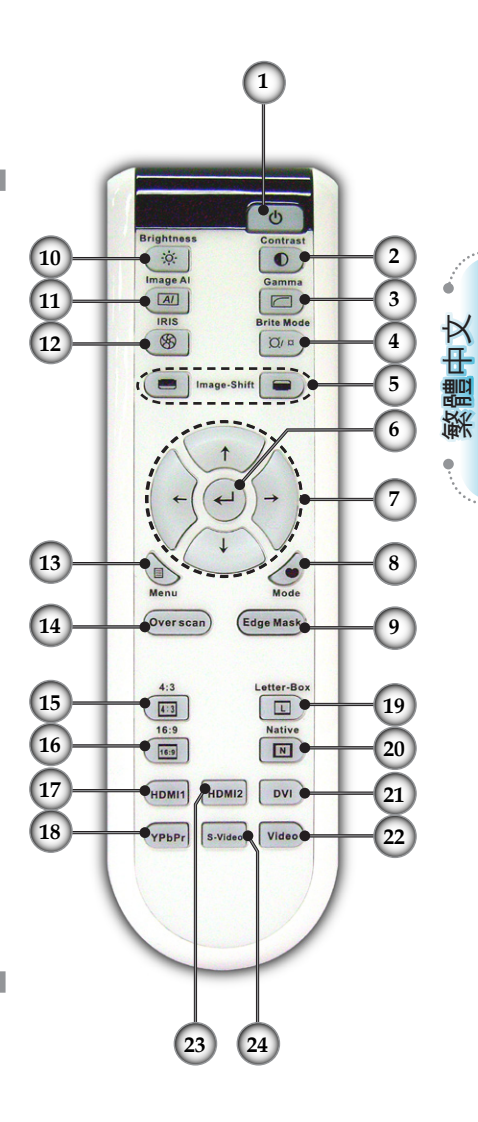

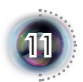

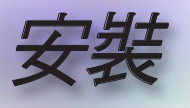

# 連接投影機

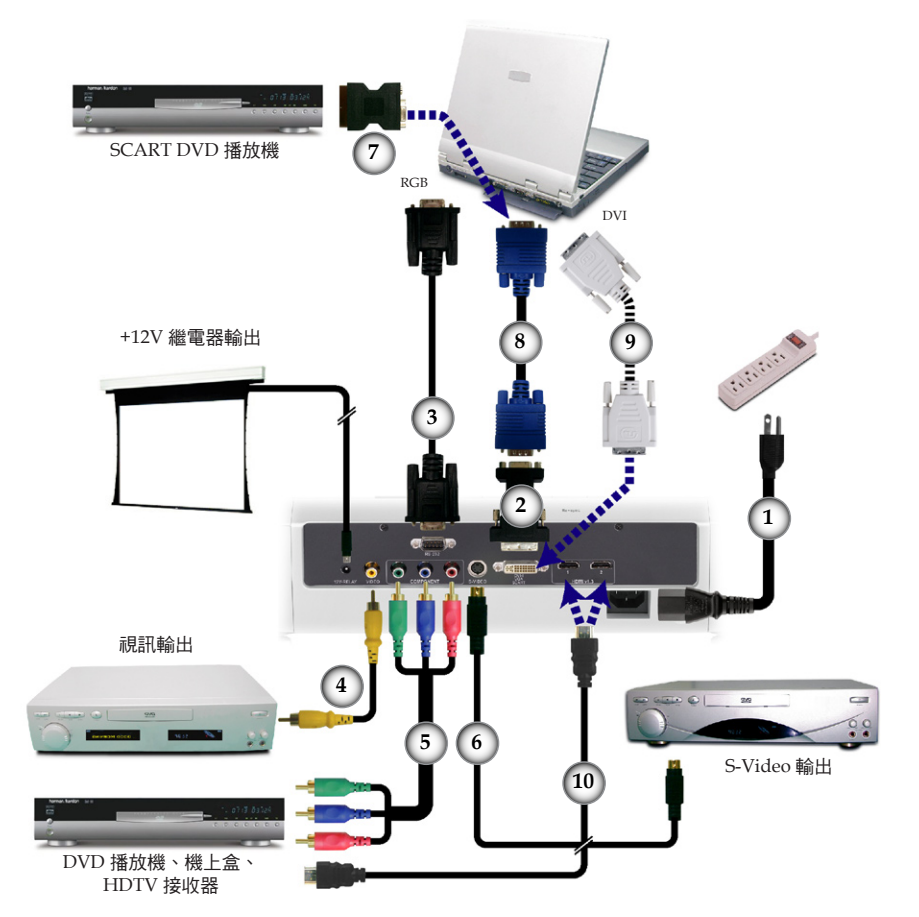

Note

因為各國的使用方式存 在差異,某些地區的附 件可能有所不同。

| 1 | 1                            | . 電源線 |
|---|------------------------------|-------|
| 2 | 2DVI 轉 VGA 轉接頭 (限歐洲地         | 區使用)  |
| 3 | 3                            | 連接線   |
| 4 | 4合成視訊訊號網                     | 泉(選配) |
| Ę | 5YPbPr的 RCA 色差               | 訊號線   |
| 6 | 6S-Video 訊號網                 | 泉(選配) |
| 5 | 7SCART RGB/S-Video 轉接頭 (限歐洲地 | 區使用)  |
| 8 | 8                            | 區使用)  |
| 9 | 9DVI 連接絲                     | 泉(選配) |
| 1 | 10HDMI 連接絲                   | 泉(選配) |
|   |                              |       |

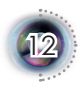

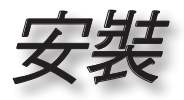

# 打開與關閉投影機

### 打開投影機

- 1. 取下鏡頭蓋。●
- 請確認電源線與訊號線已安全牢固地連接。電源 LED 指示燈 會變成紅色。
- 3. 按下控制面板上的 "O" 按鈕, 打開燈泡。 2 電源 LED 指示 燈會變成藍色。

約30秒內將顯示開機畫面。初次使用投影機,顯示開機畫面 後,您可從快速選單選擇偏好的語言。

- 繁體中文 打開您的訊號源(電腦、筆記型電腦、錄放影機等)。在「初始 設定」選單中,投影機能自動偵測訊號源,請確認「輸入源 鎖定 记設定為「關」。
- 如果同時連接多個訊號源,按下在控制面板上的「訊號源」 **键或遥控上的直接訊號源按鍵來切換。**

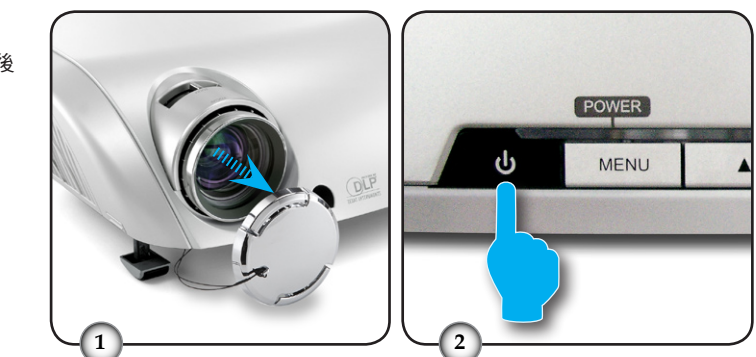

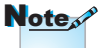

先將投影機打開,然後 再選擇訊號源。

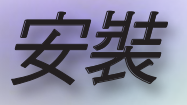

## 關閉投影機

按下 "<sup>●</sup>" 鍵關閉投影機燈泡;接著會看到投影機的螢幕上顯示出訊息。

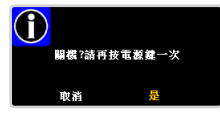

再按一次 "↺" 鍵來確認,否則訊息將會在 5 秒後消失。

- 冷卻風扇會繼續運作冷卻循環約 60 秒,同時電源 LED 會閃 燥藍燈。紅色燈亮時,投影機已進入待機模式。 如果您要重新啟動投影機,您必須等到投影機完成冷卻循環 並且進入待機模式。在待機模式中,只要按下"也"鍵就可重 新啟動投影機。
- 3. 將電源線從插座和投影機拔出來。
- 4. 在關閉電源之後請不要立刻打開投影機。

### 警告指示燈

- ■當「LAMP」指示燈呈紅色亮起時,投影機將自動關機。請 洽當地零售商或服務中心。請參閱第47頁。
- ITEMP」指示燈閃爍紅色燈時,表示投影機過熱。投影機會自動關機。 在一般條件下,投影機可於冷卻後再次開啟。如果問題仍然存在,請洽當地經銷商或我們的服務中心。請參閱第47頁。
- ■當「LAMP」指示燈閃爍紅色燈時,表示風扇故障。請洽當 地零售商或服務中心。請參閱第 47 頁。

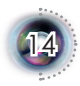

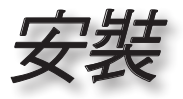

繁體中文

# 調整投影的影像

調整投影機的高度

投影機配備高度調整腳可調整影像高度。

如欲提高影像:

- 1. 按下高度調整鈕 •
- 將影像升到想要高度角 2,然後放開按鈕將高度調整腳鎖 到定位。
- 3. 使用調整腳中的螺栓 3 微調顯示角度。

如欲降低影像:

- 1. 按下高度調整鈕。
- 2. 降低影像,然後放開按鈕將高度調整腳鎖到定位。
- 3. 使用調整腳中的螺栓 微調顯示角度。

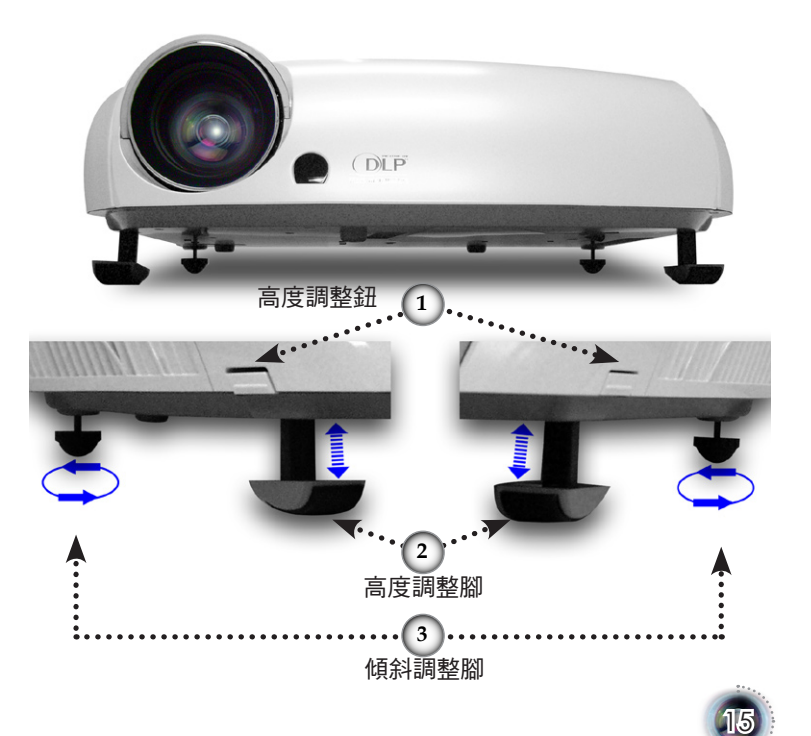

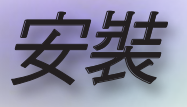

## 調整投影機的縮放與對焦

調整縮放控制圈以放大或縮小。要調整影像焦距,旋轉對焦環直 到取得清晰影像。投影機可調整距離 1.5 到 12.0 公尺 (4.9 到 39.4 呎)的對焦,而且在 16:9 模式下,投影畫面大小的機械操作範 圍是在 0.775 到 7.62 公尺 (30.5 到 300 吋)之間。

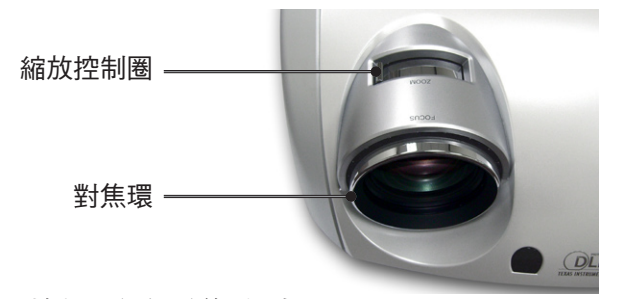

調整投影的影像大小

側面視圖

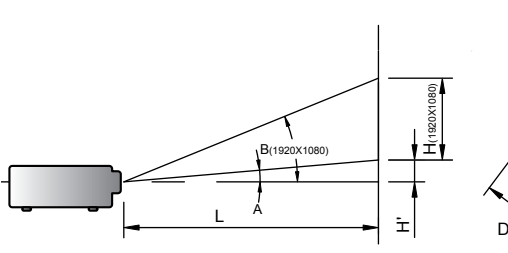

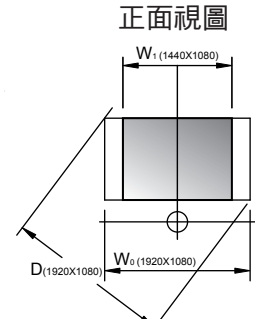

| 投擲率 (TR) =1.85,作為寬模式 |                             |         |           |                                 |           |                     |           |           |
|----------------------|-----------------------------|---------|-----------|---------------------------------|-----------|---------------------|-----------|-----------|
| A=6.25°              | =6.25° B (1920x1080)=22.47° |         |           | W <sub>0</sub> (1920x1080)=L/TR |           |                     |           |           |
| H'=L X tan(A)        |                             |         |           | W <sub>1</sub> (144             | 10×1080   | )=W <sub>0</sub> (1 | 920x1080  | )) X 0.75 |
| H (1920x1080)=W      | V <sub>0</sub> (192         | 0x1080) | X 0.56    | H (1440                         | 0x1080)=  | =W <sub>1</sub> (14 | 40x1080)  | X 0.75    |
| 顯示格式                 | А                           | В       | L<br>(公分) | W<br>(公分)                       | H<br>(公分) | H′<br>(公分)          | D<br>(公分) | D′<br>(时) |
| 16:9 (1920x1080)     | 6.25                        | 22.47   | 245.73    | 132.83                          | 74.72     | 26.90               | 152.40    | 60.00     |
| 4:3 (1440x1080)      | 6.25                        | 22.47   | 245.73    | 99.62                           | 74.72     | 26.90               | 124.53    | 49.03     |
| 投影距離 (M)             |                             | 2.0     | 2.5       | 3.0                             | 3.5       | 4.0                 | 5.0       | 6.0       |
| 畫面大小 16:9            | 最大                          | 48.8    | 61.0      | 73.3                            | 85.5      | 97.7                | 122.1     | 146.5     |
| (英吋)                 | 最小                          | 40.7    | 50.9      | 61.0                            | 71.2      | 81.4                | 101.7     | 122.1     |
| 畫面大小 4:3<br>(英吋)     | 最大                          | 39.9    | 49.9      | 59.9                            | 69.8      | 79.8                | 99.8      | 119.7     |
|                      | 最小                          | 33.3    | 41.6      | 49.9                            | 58.2      | 66.5                | 83.1      | 99.8      |

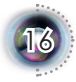

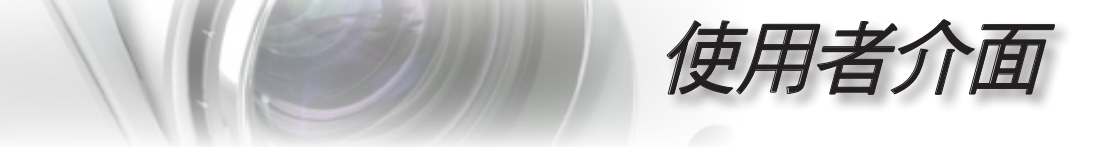

控制面板與遙控器 控制使用者介面的方式有兩種:控制面板及遙控器。

## 使用控制面板

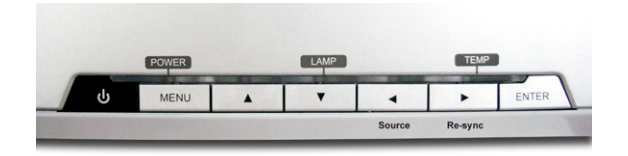

| 心電源               | 請參閱第 13 -14 頁的「打開與關閉投影機」<br>一節。                                                  |
|-------------------|----------------------------------------------------------------------------------|
| Source<br>(訊號源)   | 按下「訊號源」,選擇 DVI、RGB、<br>Component-p、Component-i、S-Video、合<br>成視訊、HDTV 及 HDMI 訊號源。 |
| Menu              | 按一下「 Menu 」 來開啟 OSD 選單。要退<br>出,再按一次「 Menu 」。                                     |
| 四方選擇鍵             | 用 ▲ ▼ ◀ ▶ 來選擇項目或調整您的選<br>擇。                                                      |
| Enter             | 確認所選的項目。                                                                         |
| Re-Sync<br>(重新同步) | 自動將投影機與輸入訊號源同步。                                                                  |

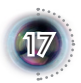

繁體中文

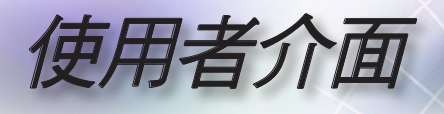

.

.

-

-

## 使用遙控器

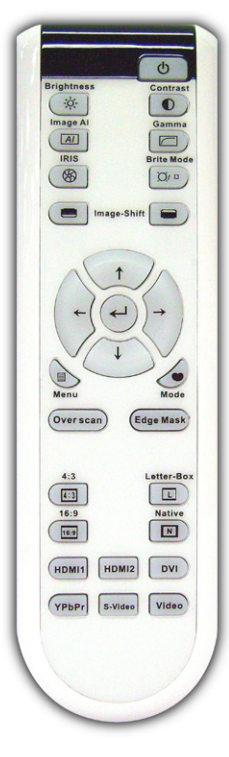

| 請參閱第 13 -14 頁的「打開與關閉投影機」<br>一節。                                          |
|--------------------------------------------------------------------------|
| 調整影像的亮度。                                                                 |
| 控制最亮與最暗區域之間的差異程度。                                                        |
| 開/關 Image AI 功能。(請參閱第 32-33 頁)                                           |
| 共有 10 種預設的 Gamma 曲線。完成初始設<br>定和微調後,利用Gamma 調整的步驟來最<br>佳化影像輸出。            |
| 如需更多資訊,請參閱第 33 頁的「 IRIS 」<br>功能。                                         |
| 增加影像的亮度。(請參閱第 35 頁)。                                                     |
| 垂直旋轉投影位置。                                                                |
| 在所要顯示的影像中,選擇「開」以遮蓋各<br>邊的少數畫素。若影像源在顯示影像的任一<br>邊緣附近恰出現編碼錯誤,請將邊緣遮蓋<br>「開」。 |
| 從劇院、明亮、電視、sRGB 和使用者選擇<br>顯示模式。                                           |
| 按一下「Menu」來開啟 OSD 選單。要退<br>出,再按一次「Menu」。                                  |
| 用↑↓←→來選擇項目或調整您的選擇。                                                       |
| 確認所選的項目。                                                                 |
| 在所要顯示的影像中,遮蓋各邊的少數畫<br>素。若影像源在顯示影像的任一邊緣附近恰<br>出現雜訊,使用此功能進行調整。             |
| 以4:3的影像比率,調整影像。                                                          |
| 以 16:9 的影像比率,調整影像。                                                       |
| 顯示無縮放的原始影像。                                                              |
|                                                                          |

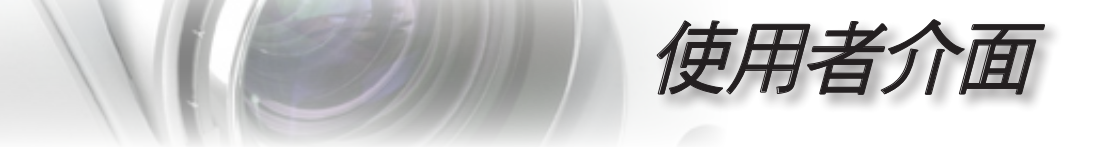

| mage Al<br>Gamma<br>IRIS<br>Brite Mode<br>Brite Mode<br>Brite Mode<br>Brite Mode<br>Irage-Shift<br>Image-Shift<br>Image-Shift | Brightness                    | Contrast                    |
|----------------------------------------------------------------------------------------------------|-------------------------------|-----------------------------|
| Transge-Shift<br>Transge-Shift<br>Transge-Shift                                                                                                    | Image Al                      | Gamma<br>Brite Mode         |
| t<br>+ + + + + + + + + + + + + + + + + + +                                                                                                     | Imag                          | je-Shift                    |
| 4.3 Letter-Box<br>16.3 Native<br>16.9 E<br>HDM11 HDM12 DVI                                                                                                    | Menu<br>Overscan              | ↑<br>↓<br>Made<br>Edge Mask |
|                                                                                                    | 4:3<br>(4:3)<br>16:9<br>(569) | Letter-Box                  |
| YPbPr S-Video Video                                                                                                    | YPbPr S.                      | Video Video                 |

| Letter-Box       | 能將非橫向壓縮的 letterboxed 寬螢幕影像<br>以全螢幕的方式觀賞電影。若影像比率小於<br>2.35:1時,將失去部分原始影像。 |
|------------------|-------------------------------------------------------------------------|
| DVI              | 按一下「 DVI」,從 DVI 接頭選擇類比及<br>數位訊號訊號源。                                     |
| HDMI1            | 按一下「 HDMI1 」 以選擇 HDMI1 接頭訊<br>號源。                                       |
| HDMI2            | 按一下「 HDMI2」以選擇 HDMI2 接頭訊<br>號源。                                         |
| YPbPr            | 按一下「YPbPr」以選擇色差訊號源。                                                     |
| Video<br>(合成視訊)) | 按一下「合成視訊」以選擇合成視訊訊號<br>源。                                                |
| S-Video          | 按一下「S-Video」以選擇 S-video 訊號源。                                            |

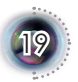

• 繁體中文

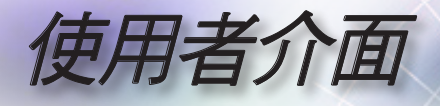

## OSD 選單

投影機擁有多語言的OSD 選單,能讓您調整影像並變更各 種設定。投影機能自動偵測訊號源。

操作方式

- 1. 要開啟 OSD 選單,請按下遙控器或控制面板上的「Menu」。
- 2 顯示 OSD 時,使用 ▲ ▼ 鍵來選擇主選單上的項目。在某一特定 頁面上作出選擇時,按下 ▶ 或「Enter」鍵可進入次選單。
- 3. 使用 ▲ ▼ 鍵來選擇想要的項目,並用 ◀ ▶ 鍵來調整設定。
- 4. 選擇在次選單中下一個要調整的項目,並依上述來調整。
- 5. 按下「Enter」或「Menu」來確認,而且畫面將回到主選單。
- 要退出,再按一次「Menu」。如此 OSD 選單將關閉,而投影機會 自動儲存新設定。

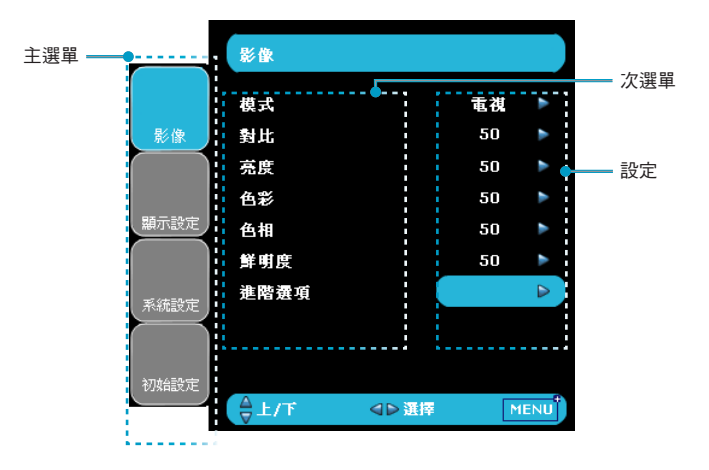

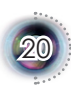

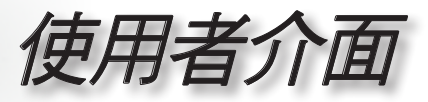

選單樹狀結構

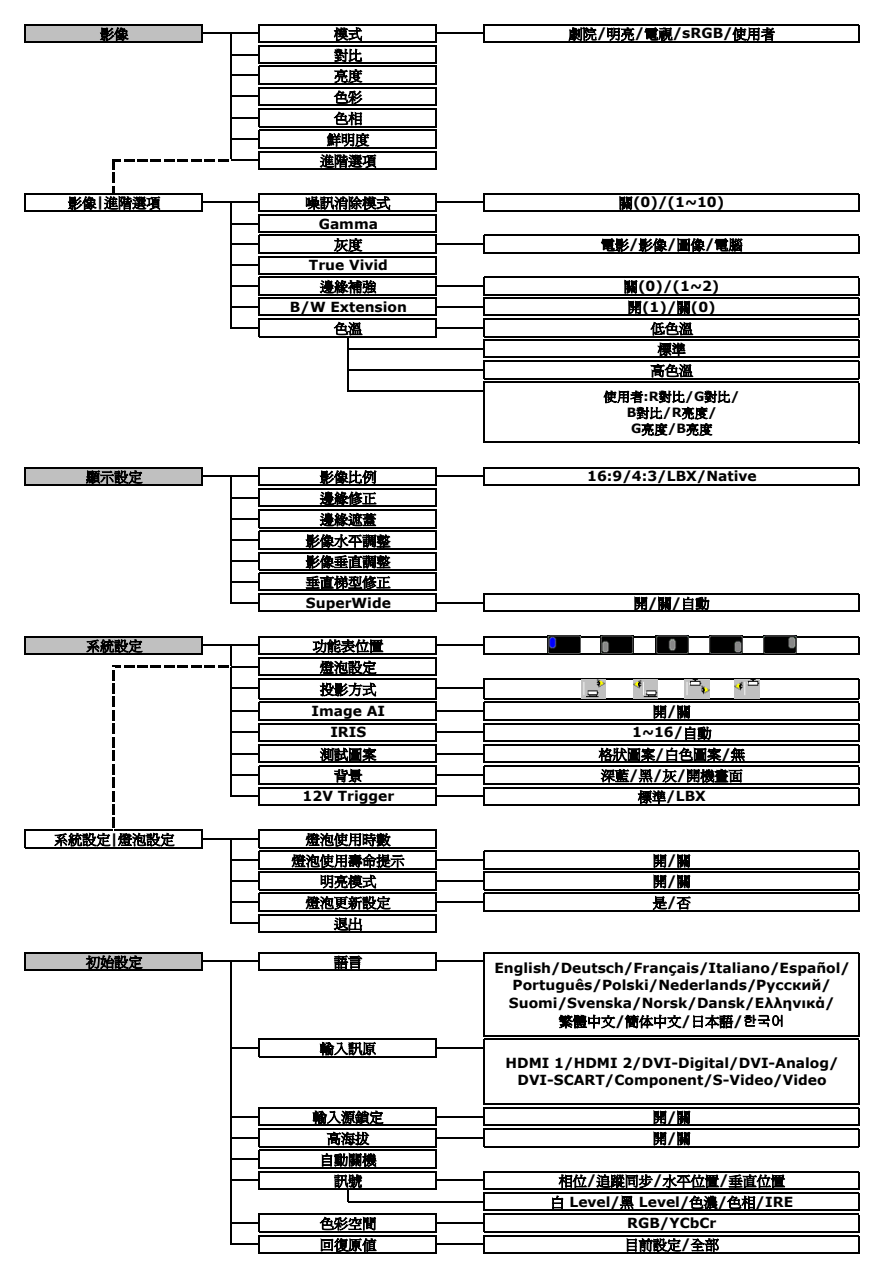

• 繁體中文

21

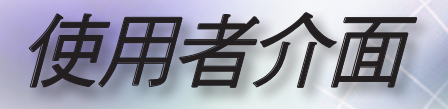

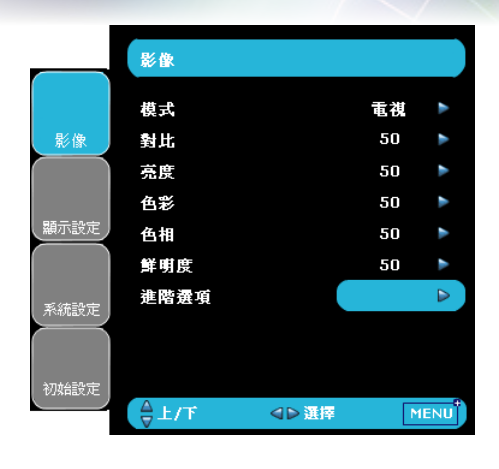

影像

### 模式

有許多為各種不同類型的影像最佳化的原廠預設值。

▶ 劇院:針對家庭劇院。

- ▶明亮:若週遭環境有亮度,欲獲得最亮的影像,請使用。
- ▶ 電視: 可觀賞類比或數位電視的影像。

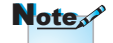

「影像模式-->電視」會 自動將「邊緣修正」設 定為預設值「2」。 ▶ sRGB:用於標準色彩。

▶ 使用者:記憶使用者的設定。

### 對比

對比控制圖片最亮與最暗的區域之間的差異程度。調整對比將變更影 像中黑白的程度。

- ▶按下◀可降低對比。
- ▶按下▶可增加對比。

### 亮度

調整影像的亮度。

- ▶ 按下 ◀ 可將影像變暗。
- ▶ 按下▶ 可將影像變亮。

### 色彩

將視訊影像從黑白調整為完全飽和的顏色。

- ▶ 按下 ◀ 可減少影像中色彩的飽和程度。
- ▶ 按下▶ 可增加影像中色彩的飽和程度。

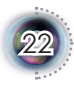

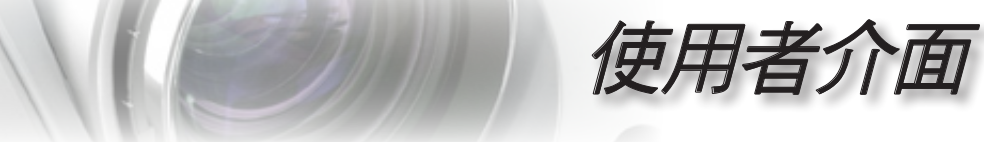

• 繁體中文

23

## 色相

調整紅色和綠色的色彩平衡。

▶按下◀可增加影像中的綠色。

▶ 按下▶ 可增影像中的紅色。

### 鮮明度

調整影像的鮮明度。

- ▶按下◀可降低鮮明度。
- ▶按下▶可增加鮮明度。

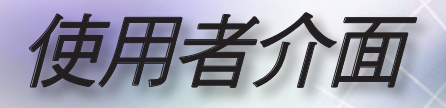

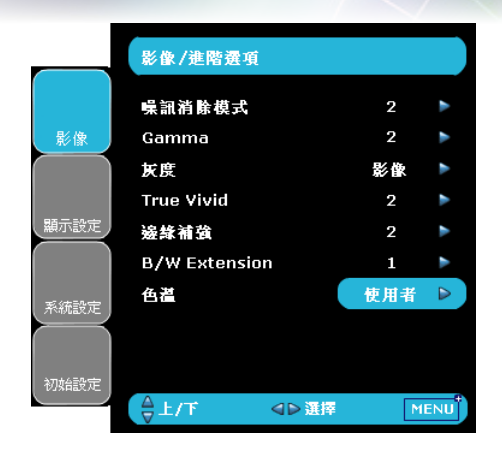

# 影像|進階選項

### 噪訊消除模式

運作中的噪訊消除模式,能減少可見的噪訊交錯訊號。範圍從「0」 到「10」。(0: 關)

### Gamma

本裝置有 10 種預設的 gamma 曲線。完成初始設定和微調後,利用 Gamma 調整的步驟來最佳化影像輸出。

### 灰度

此功能讓您選擇一個已微調好的灰度表,以帶給輸入訊號最好的影像 品質。

- ▶ 電影:針對家庭劇院。
- ▶影像:針對影像或電視源。
- ▶ 圖像:針對影像源。
- ▶ 電腦:針對電腦或電腦源。

### True Vivid

此項目可調整,並利用新色彩演算法及強化功能,顯著加強圖片的鮮 豔度。範圍從「0」到「5」。

### 邊緣補強

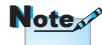

共有3種預設的模式及一種使用者模式,可供進階的邊緣補強篩選使 用。您可以輕易切換模式,以獲得不同的效果。(0:關)

## 來源是 HDMI、類比或 使用 DVI 連接埠的數位 -

sion」無法支援。

**B/W** Extension

RGB 時,「B/W Exten-B/W Extension 能延伸黑階和白階,自動增加輸入影像的對比。本裝

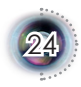

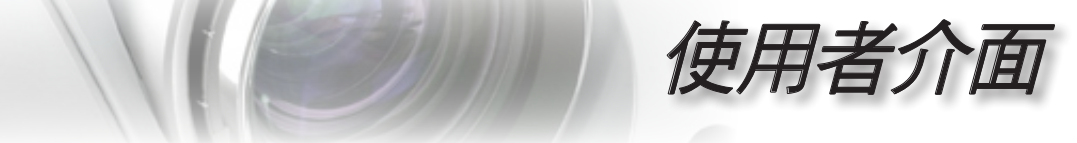

置有兩種預設的模式;使用者可切換不同的預設模式,以取得不同 的影像效果。(0: 關/1: 開)

色溫

調整色溫。在「高色溫度」下,畫面看起來比較偏向冷色系 (藍 色);在「低色温度」下,畫面看起來比較偏向暖色系 (黃色)。

1) 如要在使用者模式中進行調整,請將游標置於「使用者」上,按 「Enter」來選擇此調整項目。

繁體中文

|            | 影像/進階選項       |     |     |
|------------|---------------|-----|-----|
|            | 嘄訉潃賖模式        | 2   | ٨   |
| 影像         | Gamma         | 2   | ٨   |
|            | 灰度            | 影像  | ٨   |
|            | True Vivid    | 2   | ٨   |
| 顯示設定       | 邊緣補強          | 2   | ٨   |
|            | B/W Extension | 1   | ٨   |
| *:<*=>     | 色溢            | 使用者 |     |
| ANAULARIAE |               |     |     |
|            |               |     |     |
| 初始設定       |               |     |     |
|            | ☆上/下 ●▶選擇     | Μ   | ENU |

2) 用 "▲"、"▼" 來反白所需的調整項目,再按「Enter」或 "▶" 選擇。選單消失,且只會顯示調整列。 3) 用 "◀"、"▶" 箭頭鍵調整影像。

|            | 影像/進階邊 | <b>聲項/色</b> 襠 |     |      |
|------------|--------|---------------|-----|------|
|            | R對比    |               | 100 | ٨    |
| 影像         | G對比    |               | 100 | ٨    |
|            | B對比    |               | 50  | ٨    |
|            | R亮度    |               | 50  | ٨    |
| 顯示設定       | G亮度    |               | 50  | ٨    |
|            | B亮度    |               | 50  | ٨    |
| 系統設定       | 退出     |               |     |      |
| 初始設定       |        |               |     |      |
| UI AMAALAL | ☆上/下   | ⊲⊳ 選擇         | ٢   | IENU |

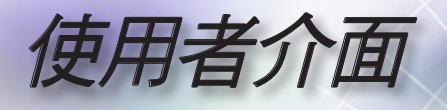

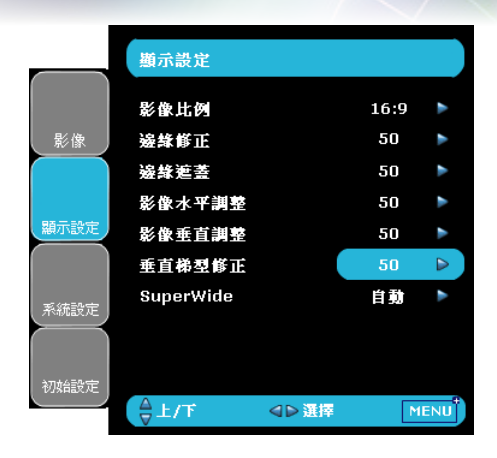

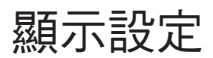

### 影像比例

使用此功能可選擇您想要的影像比率。

- ▶ 4:3:此格式可用於 4x3 輸入訊號源等非寬螢幕電視增強功能。
- ▶ 16:9:此格式可用於 16x9 輸入訊號源,如 HDTV 及 DVD 等寬螢 幕電視專屬增強功能。
- ▶ Native:此格式顯示無縮放的原始影像。

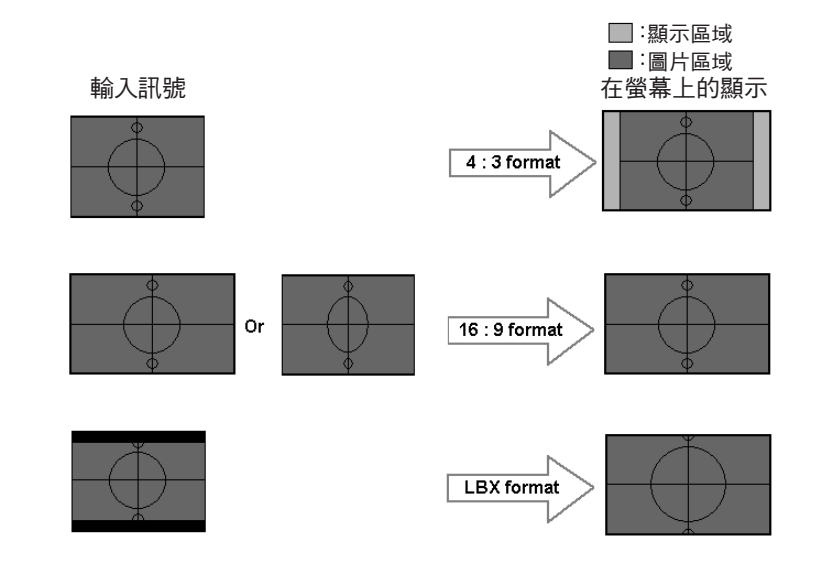

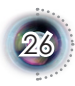

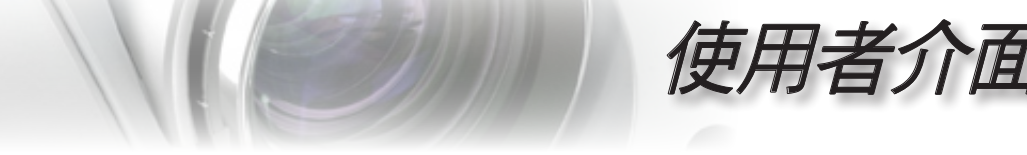

▶ LBX:此格式專為非16x9、Letterbox訊號源以及使用外接 16x9鏡頭的使用者,使用全畫面來顯示2.35:1影像比率。

LBX 模式的詳細資訊:

1. 有些 Letter-Box 的 DVD 無法增強以用於 16x9 的電視。在 這種情況中,用 16:9 模式顯示時,影像將無法正確顯示。

這時請嘗試用 4:3 的模式來檢視 DVD。

但若其內容本身不是 4:3,則在 16:9 顯示格式中,影像周圍 會出現黑色條。針對此類內容,您可使用 LBX 模式來填補 16x9 顯示畫面中的影像。

 若您使用外接 16x9 鏡頭,則此 LBX 模式也可讓您觀賞
 2.35:1 的內容 (包括橫向壓縮 DVD 及 HDTV 影片源) 支援橫 向壓縮並採 2.35:1 寬影像格式的 16x9 顯示畫面。

在此情況下,影像周圍便不會出現黑色條,完整利用充足的 燈泡電源及垂直解析度以獲得最大的觀賞效果。

除了上述這兩種情形外,顯示模式必須為 16:9 與 4:3 模式以 獲得最大的觀賞體驗。

### 邊緣修正

<sup>诫」</sup> 邊緣遮蓋

▶ 按下 ◀ 可縮小影像的大小。

### 影像水平調整

水平調整投影影像位置。

影像垂直調整

垂直調整投影影像位置。

(\*)「影像模式-->電視」 會自動設定「邊緣修 正」功能為「2」。
(\*)「邊緣修正」及「 邊緣遮蓋」無法同時 作用。
(\*)「影像水平調整」
僅支援格式「4:3」與

Note

「Native」格式。若來 源為 1080i/p,則「影 像水平調整」僅支援「 4:3」格式。

27

繁體中文

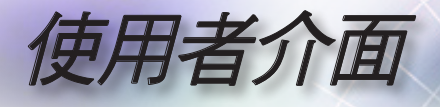

### 垂直梯形修正

按下◀或▶垂直調整影像失真,並調整成較方形的影像。

SuperWide

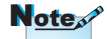

- ▶ 關:影像比例可選擇您想要的影像比率,包括 4:3、16:9、LBX和 原始。
- 開:影像比例僅可選擇 4:3 和 16:9。
- ▶ 自動: 為解決影片顯示格式的差異,本選項會將影像比例維持在相同比例。
- ◆「SuperWide」預設 為「關」。
- ◆ 如何使用「Super-Wide」

1. 使用向 Optoma 購 買的 2.0:1 螢幕。

2. 設定「自動」, 啟 用 SuperWide 功能。

 使用投影機上的變 焦環將影像寬度調整 為符合螢幕的寬度。

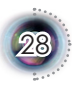

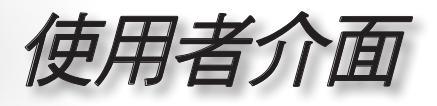

|                              | 初始設定  |       |        |    |
|------------------------------|-------|-------|--------|----|
|                              | 語言    |       | 繁體中文   | •  |
| 影像                           | 輸入訊原  |       | HDMI 2 | ٨  |
|                              | 輸入源鎖定 |       |        | ٨  |
|                              | 高海拔   |       | 1      | ٨  |
| 顯示設定                         | 自動闢機  |       | 15     | ٨  |
|                              | 訊號    |       |        | ٨  |
| ₹.\# <u>30</u> + <del></del> | 色彩空間  |       | RGB    |    |
| ANAUGR AE                    | 回復原值  |       | 目前設定   |    |
|                              |       |       |        |    |
| 初始設定                         |       |       |        |    |
|                              | ☆上/下  | ●● 選擇 | ME     | NU |

初始設定

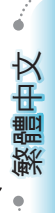

## 語言

選擇多語的 OSD 選單。在次選單中按下 ◀ 或 ▶ , 然後使用 ▲ 或 ▼ • 鍵選擇您所偏好的語言。按下 「選擇 (Enter)」來完成選擇。

### <u>輸入訊源</u>

啟用輸入訊號源。按下 ◀或 ▶ 進入如下選單,再使用 ▲ 或 ▼ 進行 選擇。按下「選擇 (Enter)」來完成選擇。投影機不會搜尋取消選擇 的輸入訊號源。

|            | 初始設定/輪/     | 人訊原   |      |
|------------|-------------|-------|------|
|            | HDMI 1      |       |      |
| 影像         | HDMI 2      |       |      |
|            | DVI-Digital |       |      |
|            | DVI-Analog  |       |      |
| 顯示設定       | DVI-SCART   |       |      |
|            | Component   |       |      |
| w: (#::0.⇔ | S-Video     |       |      |
| ARAITER AE | 影像          |       |      |
|            |             |       |      |
| 初始設定       |             |       |      |
|            | \<br>₩      | ⊲▷ 選擇 | MENU |

輸入源鎖定

關閉此功能後,如果失去目前的輸入信號,投影機將會搜尋其他的訊 號。啟動此功能時,將搜尋指定的連接埠。

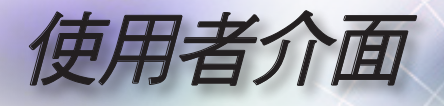

### 高海拔

選擇「開」來開啟高海拔模式。此時,風扇將會以全速持續運作,允 許投影機以適當高速散熱。

<u>自動關機</u>

設定若無訊號輸入時,系統內部自動關閉電源。(以分鐘計)

# 初始設定/訊號 相位 100 ト 差廣月歩 100 ト 差廣月歩 100 ト 水平位置 50 ト 垂直位置 50 ト 重直位置 50 ト 連正位置 50 ト 建山 新振設定 が確決

### RGB/HDTV 來源

視訊訊號源

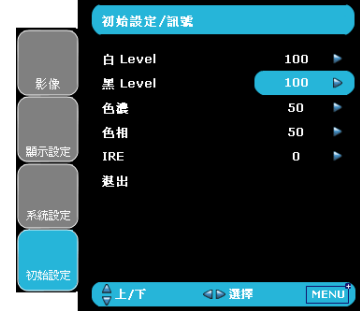

### <u>訊號</u>

- ▶ 相位:變更顯示資料頻率,使符合您電腦繪圖卡的頻率。若出現 閃動不定的直條,使用此功能來進行調整。
- 追蹤同步:讓訊號時間點與繪圖卡同步。如果出現不穩定的畫面 或閃動影像,請使用此功能來修正。
- 水平位置:調整水平位置。
- ▶ 垂直位置:調整垂直位置。
- ▶ 白 Level: 輸入 S-Video 或 Video/CVBS 訊號時,使用者可以調整白 Level。
- ▶ 黑 Level: 輸入 S-Video 或 Video/CVBS 訊號時,使用者可以調整黑 Level。
- ▶ 色濃:將視訊影像從黑白調整為完全飽和的顏色。按下 ◀ 可減少 影像中的色彩。按下 ▶ 可增加影像中的色彩。

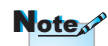

當來源為 HDMI 或 DVI-D 時,「訊號」便 不支援。

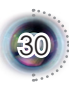

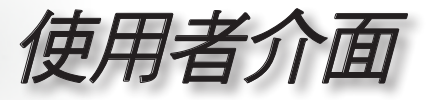

繁體中文

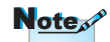

▶ 色相:調整紅色和綠色的色彩平衡。按下 ◀ 可增加影像中的綠 色。按下 ▶ 可增加影像中的紅色。

「IRE」僅支援 NTSC 訊號。

▶ IRE:調整 composite video 訊號

色彩空間

從 RGB 或 YCbCr 選擇適當的色彩矩陣類型。

### 回復原值

將調整和設定回復為原廠預設值。

- ▶ 目前設定:將目前選單的設定回復為原廠預設值。
- ▶ 全部:將全部選單的設定均回復為原廠預設值。

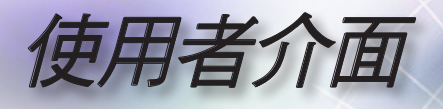

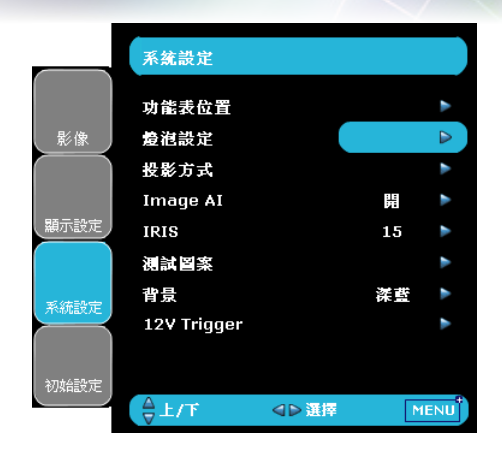

系統設定

### 功能表位置

選擇在顯示螢幕上的選單位置。

### 投影方式

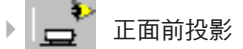

原廠預設設定。

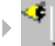

🔰 👝 背面後投影

當您選擇此功能時,投影機會左右反轉影像,如此您就能從半透 明的螢幕後面投影。

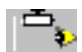

正面懸掛投影

當您選擇此功能時,投影機會將影像上下反轉,來適應懸掛於天 花板的投影。

背面懸掛投影

當您選擇此功能時,投影機影會同時將影像上下和左右反轉,您 就能從半透明的螢幕後面,以懸掛於天花板的投影方式投影。

Image AI

Image AI 可根據圖片內容最佳化燈泡亮度,以改善圖片對比。

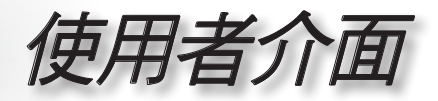

繁體中文

開:使用動態影像效能管理員,最小的細節都逃不過您的眼睛, 自始至終呈現生動、明亮的影像,帶給您電影欣賞的極致樂趣。

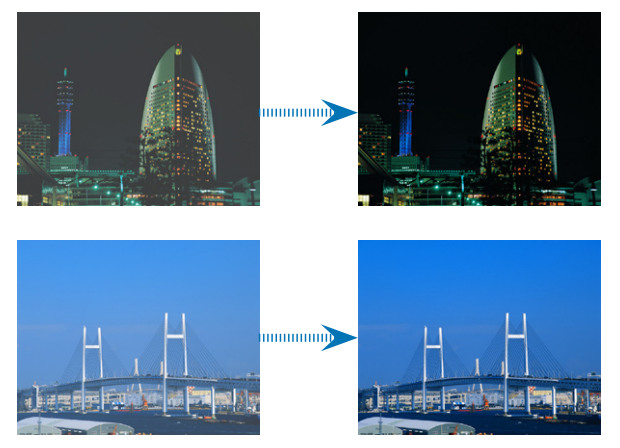

關:將動態影像效能管理員置於待機狀態。

### IRIS

IRIS 功能能開啟和關閉鏡頭孔徑,以光學的方式調整對比。

按下 IRIS 鍵時,將顯示目前的設定。於設定顯示時再次按下該按 鍵,就能變更設定。

- 0-16:選擇0時,影像將更亮。選擇1-16時,雖然亮度較低,但將 更清晰地呈現影像的黑階。您可以調整16個刻度。
- 自動: 啟動動態影像成果管理,能夠全程展現最暗的細節部分、 給予生動和明亮的影像成果,確保您觀看動態影片的頂級享受。

### 測試圖案

顯示測試圖案。圖案有格狀圖案、白色圖案及無。

### 背景

無可用的訊號時,使用此功能顯示「深藍」、「黑」、「灰」或「開 機畫面」。

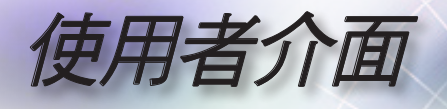

### 12V Trigger

- ▶ 標準:選擇「標準」時,開啟投影機的時候 12V Trigger 將傳送 12V。
- ▶ LBX:12V 起動裝置設為「LBX」時 --
  - 1. 格式變更為「LBX」, 12V 起動裝置連接埠便傳送 12V。
  - 2. 格式為「4:3」、「16:9」或「Native」則 12V 起動裝置連接埠 不會傳送 12V,而為 0V。

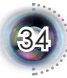

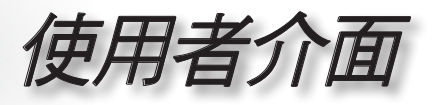

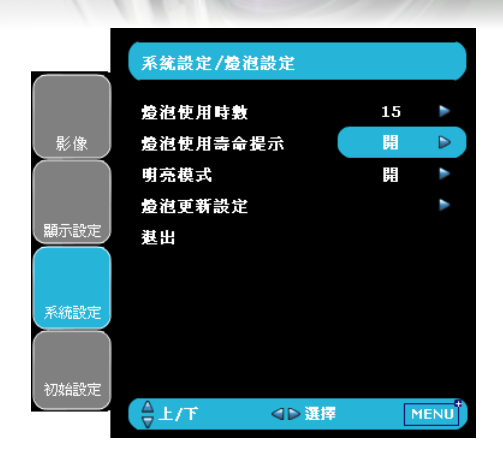

# 系統設定|燈泡設定

繁體中文

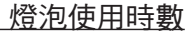

顯示累計的燈泡使用時間。

<u>燈泡使用壽命提示</u>

當顯示更換燈泡訊息時,選擇此功能可顯示或隱藏警告訊息。燈泡使 用壽命結束前 30 小時會顯示警示訊息。

<u> 明亮模式</u>

選擇「開」增加亮度。選擇「關」將會回到正常模式。

燈泡更新設定

在更換燈泡之後,重新設定燈泡使用壽命的時數。

B付錶

## 疑難排解

如果您遭遇到投影機的問題,請參閱以下的資訊。如 果問題仍存在,請連絡當地經銷商或服務中心。(詳 細資訊參閱第47頁)

### 影像問題

書面上無影像

- 請確定所有的訊號線和電源連接,如「安裝」一節所述,都已正確 且安全牢固地連接。
- 請確定接頭的接腳沒有彎曲或損壞。
- ▶ 檢查投影燈泡是否已牢固地安裝。請參閱「更換燈泡」一節。
- ▶ 請確定您已取下鏡頭蓋,並打開投影機。

不完整、捲動、或非正確顯示的影像

- ▶ 在控制面板上按下「重新同步」。
- ▶ 若使用電腦:

Windows  $95 \circ 98 \circ 2000 \circ XP$ :

- 從「我的電腦」圖示,開啟「控制台」資料夾,連按兩下「顯示」圖示。
- 2. 選擇「設定值」標籤。
- 3. 確認您的顯示解析度設定,必須小於 UXGA (1600 x 1200)。(\*)
- 4. 按一下「進階」按鈕。

如果投影機仍無法投射整個影像,您可能也需要變更使用中的顯示 器,請參考以下的步驟。

5. 確認解析度設定,必須小於或等於 UXGA (1600 x 1200)。(\*)

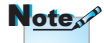

(\*) 建議於本投影機:
 使用 HDMI 的 1920 x
 1080 i/p 及色差的 1920 x 1080 i 解析度。

36

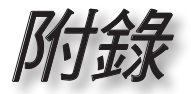

- 6. 選擇在「監視器」標籤下的「變更」按鈕。
- 7. 按一下「顯示所有的裝置」。接下來,在 SP 方塊下選擇「標準監 視器類型」,「機型」方塊下選擇您需要的解析度模式。
- 8. 確認顯示器的解析度設定,必須小於或等於 UXGA (1600 x 1200)。(\*)
- 如果您是使用筆記型電腦:
  - 1. 首先,依照以上的步驟調整電腦的解析度。
  - 2. 按下切换輸出設定。例如: [Fn]+[F4]

| Compaq=><br>Dell =><br>Gateway=><br>IBM=> | [Fn]+[F4]<br>[Fn]+[F8]<br>[Fn]+[F4]<br>[Fn]+[F7] | Hewlett<br>Packard =><br>NEC=><br>Toshiba => | [Fn]+[F4]<br>[Fn]+[F3]<br>[Fn]+[F5] |
|-------------------------------------------|--------------------------------------------------|----------------------------------------------|-------------------------------------|
| Mac Apple:<br>系統偏好設定                      | > 顯示> 安排                                         | > 鏡射顯示                                       |                                     |

如果您在更改解析度遇到困難,或監視器突然不動,重新啟動包括 投影機的所有設備。

**?** 筆記型或 PowerBook 電腦的螢幕無法顯示簡報

如果您是使用筆記型電腦:

當第二顯示裝置正在使用時,有些筆記型電腦可能會停用本身的螢 幕。不同機型可能有不同的方法重新啟用螢幕。相關資訊請參閱電 腦的使用手冊。

? 不穩或閃動的影像

- ▶ 使用「追蹤同步」來修正。更多資訊參閱第 30 頁。
- ▶ 變更您的電腦上的監視器顏色設定。

?影像有閃動不定的直條

- ▶ 使用「相位」來進行調整。更多資訊參閱第 30 頁。
- ▶ 檢查並重新配置繪圖卡的顯示模式,使它與本投影機相容。

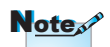

(\*) 建議於本投影機:
 使用 HDMI 的 1920 x
 1080 i/p 及色差的 1920
 x 1080 i 解析度。

B付金家

### ■影像失焦

- ▶ 請確定取下鏡頭蓋。
- ▶ 調整在投影機鏡頭上的對焦環。
- 請確定從投影機到投影螢幕距離是在規定的 4.9 到 39.4 呎 (1.5 到 12.0 公尺) 之間。請參閱第 16 頁。

**♀** 顯示 16:9 的 DVD 標題時,影像被拉長

播放橫向 DVD 或 16:9 DVD 時,投影機將在投影機側以 16:9 格式 顯示最佳影像。

播放 LBX 格式的 DVD 標題時,請在投影機 OSD 上將格式變更為 LBX。

播放 4:3 格式的 DVD 標題時,請在投影機 OSD 上將格式變更為 4:3。

如果影像仍被拉長,您可能也需要參考下列事項調整影像比率:

▶ 將您 DVD 播放機的顯示格式設定為 16:9 (寬螢幕) 的影像比率。

影像過小或過大

- ▶ 調整投影機上方的縮放控制圈。
- 搬動投影機,使其靠近或遠離螢幕。
- 按下遙控器上的 [ 4:3]、 [ 16:9]、 [ Letter-Box]、 [ Native] 鍵,或投影機面板上的 [Menu]鍵,前往「顯示設定-->影像比例」。嘗試不同的設定。

?影像出現傾斜:

- 可能的話,變更投影機位置,使其位於螢幕中央並低於螢幕底部。
- ▶ 用 OSD 的「顯示設定-->垂直梯形修正」進行調整。

### ■影像反轉

▶ 從 OSD 選擇「系統設定-->投影方式」,調整投影方向。

### 中斷問題

### ? 投影機停止回應所有控制

若可以,先關掉投影機,再拔掉電源線並等待至少20秒,再重 新接上電源。

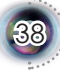

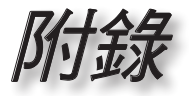

### ? 燈泡燒掉或發出爆裂聲

當燈泡接近使用壽命時,燈絲可能會燒掉並發出明顯的爆裂聲。如 果發生這種情況,在更換燈泡組件前請不要將投影機打開。請依照 第 41 頁「更換燈泡」的程序來更換燈泡。

## 投影機狀態指示

### ■ LED 燈的狀態

|                 |                |                |        |        | _         |
|-----------------|----------------|----------------|--------|--------|-----------|
| 訊息              | 電源 LED<br>(紅燈) | 電源 LED<br>(藍燈) | 溫度-LED | 燈泡-LED | 中文        |
| 待機狀態<br>(輸入電源線) | *              | 0              | 0      | 0      | 整體。       |
| 電源開啟 (暖機中)      | 0              | 閃爍             | 0      | 0      | - 1664.IV |
| 電源開啟與燈泡亮起       | 0              | *              | 0      | 0      | · ·       |
| 電源關閉 (冷卻)       | 0              | 閃爍             | 0      | 0      |           |
| 錯誤 (燈泡故障)       | 0              | 0              | 0      | *      | _         |
| 錯誤 (散熱故障)       | 0              | 0              | *      | 0      | _         |
| 錯誤 (風扇故障)       | 0              | 0              | 0      | 閃爍     | _         |
| 錯誤 (過熱)         | 0              | 0              | 閃爍     | 0      | _         |

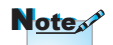

持續亮燈 => 泱泱 無亮燈 => ○

김 訊息提示

▶ 風扇故障:

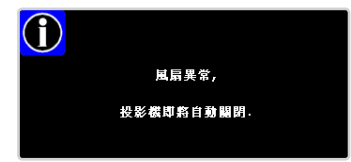

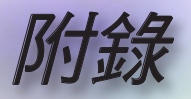

▶ 過熱:

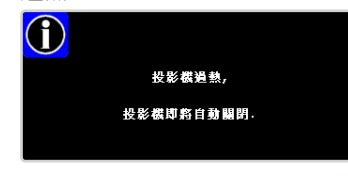

▶ 更换燈泡:

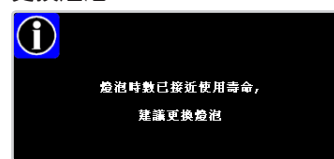

## 遙控器問題

若遙控器無法作用

- ▶ 請確認遙控器的操作角度須約為 ±22.5°。
- 請確認遙控器與投影機之間沒有障礙物。並使遙控器與投影機距離 小於6公尺(20呎)。
- ▶ 請確定電池均正確裝入。
- 請確定電池電力已用盡。這時遙控器應更換新的電池。

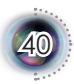

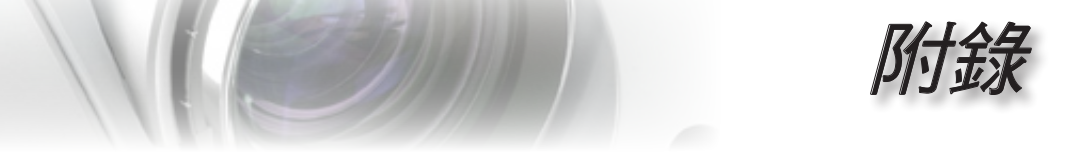

# 更換燈泡

投影機可自動偵測燈泡壽命。燈泡壽命將至前,您將收到警告訊息。

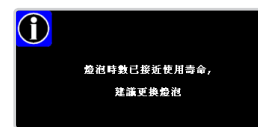

警告:燈泡隔間很燙! 更換燈泡前請先使其 冷卻!

見到此訊息時,請連絡當地經銷商或服務中心,儘速更換燈 泡。在更換燈泡之前,請確定投影機已散熱至少30分鐘。

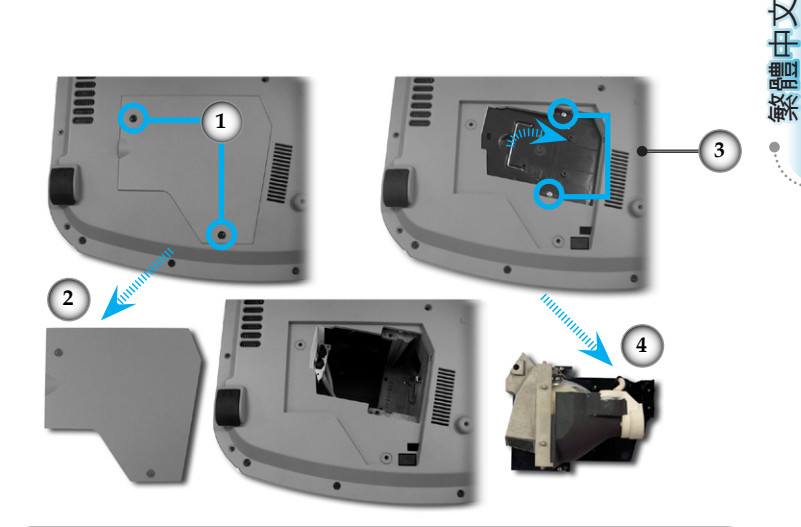

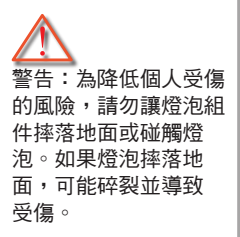

燈泡更換程序:
1. 按下電源鍵,將投影機電源關閉。
2. 讓投影機至少散熱 30 分鐘。
3. 拔掉電源線。
4. 使用螺絲起子將 2 顆螺絲從背蓋取下。①
5. 向上推並取下背蓋。②
6. 取下燈泡組件的 2 顆螺絲。③
7. 拉出燈泡組件。③
如欲更換燈泡組件,請反向先前的步驟。
8. 更換燈泡組件後,開啟投影機並進行「燈泡更新設定」。
燈泡更新設定: (i) 按下「Menu」 -> (ii) 選擇「系統設定」-> (iii) 選擇「燈泡設定」 -> (v) 選擇「是」。

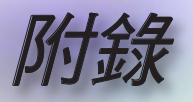

# 相容性模式

| 模式         | 解析度         | 垂直頻率 (Hz) | Analog | Digital |
|------------|-------------|-----------|--------|---------|
| VESA SVGA  | 800 x 600   | 60        | ×      | √       |
| VESA SVGA  | 800 x 600   | 72        | ×      | √       |
| VESA SVGA  | 800 x 600   | 75        | ×      | ✓       |
| VESA XGA   | 1024 x 768  | 60        | ✓      | √       |
| VESA XGA   | 1024 x 768  | 70        | ×      | ✓       |
| VESA XGA   | 1024 x 768  | 75        | ×      | ✓       |
| VESA XGA   | 1024 x 768  | 85        | ✓      | ×       |
| VESA WXGA  | 1280 x 720  | 60        | ×      | ✓       |
| VESA WXGA  | 1280 x 768  | 60        | ✓      | ×       |
| VESA WXGA  | 1280 x 768  | 72        | ~      | ×       |
| VESA WXGA  | 1280 x 768  | 85        | ✓      | ×       |
| HD         | 1280 x 720  | 60        | ✓      | ×       |
| HD         | 1280 x 720  | 72        | ✓      | ×       |
| VESA SXGA+ | 1400 x 1200 | 60        | ~      | ✓       |
| VESA UXGA  | 1600 x 1200 | 60        | √      | √       |
| * HD       | 1920 x 1080 | 24        | ×      | ✓       |
| * HD       | 1920 x 1080 | 60        | ×      | √       |
| * MAC      | 1152 x 870  | 75.06     | ~      | ×       |
| MAC G4     | 640 x 480   | 60        | ✓      | ×       |
| MAC G4     | 1024 x 768  | 75        | ✓      | ×       |

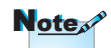

註解:"\*" 壓縮的電腦 影像。

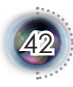

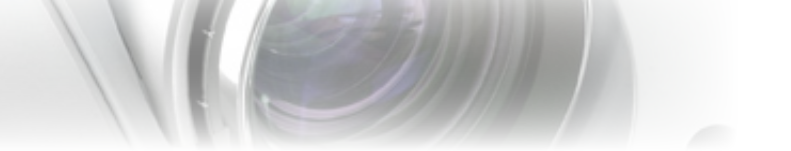

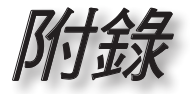

繁體中文

# RS232 命令及通訊協定功能清單

RS232 接腳分配圖

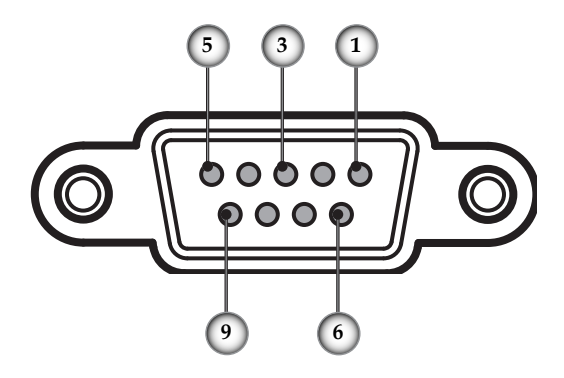

| 接腳號碼 | 名稱  | I/O (投影機側) |
|------|-----|------------|
| 1    | NC  | _          |
| 2    | RXD | IN         |
| 3    | TXD | OUT        |
| 4    | NC  | _          |
| 5    | GND | _          |
| 6    | NC  | _          |
| 7    | NC  | _          |
| 8    | NC  |            |
| 9    | NC  |            |

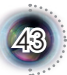

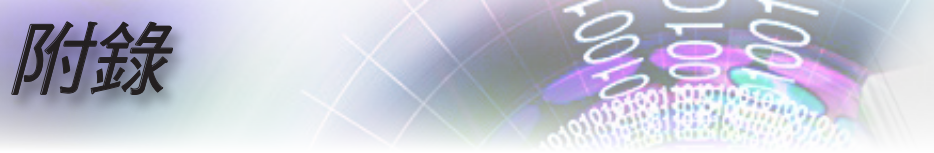

## RS232 通訊協定功能清單

| 傳輸速率:115200     |  |
|-----------------|--|
| 資料位元:8<br>同位元:毎 |  |
| 停止位元:1          |  |

同位元:無

介面:9 條線的 RS-232C

預設的 ACK: "\*000<CR":已接收 OK "\*001<CR>":無效的命令

終端機: <LF> = 0Ah = "\r" <CR> = 0Dh = "\n"

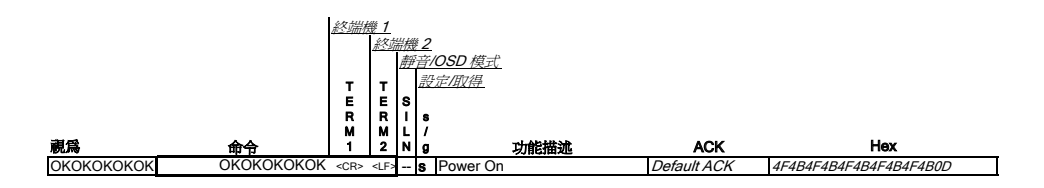

|            |                                                          | The second second second second second second second second second second second second second second second se | . ~ | 命    | 合稿           | <u>票題</u>             |   |                              |                         |                 |                         |                                     |      |         |                                  |
|------------|----------------------------------------------------------|----------------------------------------------------------------------------------------------------|-----|------|--------------|-----------------------|---|------------------------------|-------------------------|-----------------|-------------------------|-------------------------------------|------|---------|----------------------------------|
| 記念         | <u>位址/</u><br><u>空(</u><br><u>標題</u><br>H<br>E<br>A<br>D | 空<br>行<br>建<br>日<br>日<br>日<br>日<br>日<br>日<br>日<br>日<br>日<br>日<br>日<br>日<br>日<br>日<br>日<br>日<br>日<br>日           |     | TZ00 | - <u>-</u> - | □<br><u>命令</u><br>COM | ä | 终端核<br>T<br>E<br>R<br>M<br>1 | <u>1</u><br>終点<br>TERM2 | 議 <u>離</u> SILN | <u>*2</u><br>音/設<br>s/g | <u>OSD 模式</u><br><u>定面得</u><br>功能描述 |      | ACK     | Hex                              |
| * 0 IR 002 | *                                                        | 0                                                                                                    | )   | IR   |              | 002                   | < | <cr></cr>                    |                         |                 | s                       | Power Off                           | Defa | ult ACK | 2A 20 30 20 49 52 20 30 30 32 0D |
| * 0 IR 008 | *                                                        | 0                                                                                                    | )   | IR   |              | 800                   | < | <cr></cr>                    |                         | 0               | 8                       | Menu                                | Defa | ult ACK | 2A 20 30 20 49 52 20 30 30 38 0D |
| * 0 IR 009 | *                                                        | 0                                                                                                    | )   | IR   |              | 009                   | < | <cr></cr>                    |                         | 0               | s                       | Up                                  | Defa | ult ACK | 2A 20 30 20 49 52 20 30 30 39 0D |
| * 0 IR 010 | *                                                        | 0                                                                                                    | )   | IR   |              | 010                   | < | <cr></cr>                    |                         | 0               | s                       | Down                                | Defa | ult ACK | 2A 20 30 20 49 52 20 30 31 30 0D |
| * 0 IR 011 | *                                                        | 0                                                                                                    | )   | IR   |              | 011                   | < | <cr></cr>                    |                         | 0               | 8                       | Right                               | Defa | ult ACK | 2A 20 30 20 49 52 20 30 31 31 0D |
| * 0 IR 012 | *                                                        | 0                                                                                                    | )   | IR   |              | 012                   | < | <cr></cr>                    |                         | 0               | s                       | Left                                | Defa | ult ACK | 2A 20 30 20 49 52 20 30 31 32 0D |
| * 0 IR 013 | *                                                        | 0                                                                                                    | )   | IR   | 1            | 013                   | < | <cr></cr>                    |                         | 0               | s                       | Enter                               | Defa | ult ACK | 2A 20 30 20 49 52 20 30 31 33 0D |
| * 0 IR 014 | *                                                        | 0                                                                                                    | )   | IR   |              | 014                   | < | <cr></cr>                    |                         |                 | s                       | Source                              | Defa | ult ACK | 2A 20 30 20 49 52 20 30 31 34 0D |
| * 0 IR 015 | *                                                        | 0                                                                                                    | )   | IR   |              | 015                   | • | <cr></cr>                    |                         |                 | S                       | Re-sync                             | Defa | ult ACK | 2A 20 30 20 49 52 20 30 31 35 0D |
| * 0 IR 016 | *                                                        | 0                                                                                                    | )   | IR   |              | 016                   | < | <cr></cr>                    |                         |                 | 8                       | Source: DVI_Digital                 | Defa | ult ACK | 2A 20 30 20 49 52 20 30 31 36 0D |
| * 0 IR 017 | *                                                        | 0                                                                                                    | )   | IR   |              | 017                   | • | <cr></cr>                    |                         |                 | S                       | Source: HDMI 1                      | Defa | ult ACK | 2A 20 30 20 49 52 20 30 31 37 0D |
| * 0 IR 018 | *                                                        | 0                                                                                                    | )   | IR   |              | 018                   | < | <cr></cr>                    |                         |                 | 8                       | Source: Composite Video             | Defa | ult ACK | 2A 20 30 20 49 52 20 30 31 38 0D |
| * 0 IR 019 | *                                                        | 0                                                                                                    | )   | IR   |              | 019                   |   | <cr></cr>                    |                         |                 | 8                       | Source: S-Video                     | Defa | ult ACK | 2A 20 30 20 49 52 20 30 31 39 0D |
| * 0 IR 020 | *                                                        | 0                                                                                                    | )   | IR   |              | 020                   | ~ | <cr></cr>                    |                         |                 | 8                       | Source : DVI_Analog                 | Defa | ult ACK | 2A 20 30 20 49 52 20 30 32 30 0D |
| * 0 IR 025 | *                                                        | 0                                                                                                    | )   | IR   |              | 025                   | < | <cr></cr>                    |                         |                 | 8                       | Aspect Ratio 16:9                   | Defa | ult ACK | 2A 20 30 20 49 52 20 30 32 35 0D |
| * 0 IR 026 | *                                                        | 0                                                                                                    | )   | IR   |              | 026                   | • | <cr></cr>                    |                         |                 | S                       | Aspect Ratio 4:3                    | Defa | ult ACK | 2A 20 30 20 49 52 20 30 32 36 0D |
| * 0 IR 027 | *                                                        | 0                                                                                                    | )   | IR   |              | 027                   | ~ | <cr></cr>                    |                         | 0               | 8                       | Aspect ratio LetterBox              | Defa | ult ACK | 2A 20 30 20 49 52 20 30 32 37 0D |
| * 0 IR 028 | *                                                        | 0                                                                                                    | )   | IR   |              | 028                   | < | <cr></cr>                    |                         | 0               | s                       | Aspect ratio 1:1                    | Defa | ult ACK | 2A 20 30 20 49 52 20 30 32 38 0D |
| * 0 IR 030 | *                                                        | C                                                                                                    | )   | IR   |              | 030                   | < | <cr></cr>                    |                         | s               | 8                       | Source Lock On                      | Defa | ult ACK | 2A 20 30 20 49 52 20 30 33 30 0D |
| * 0 IR 031 | *                                                        | 0                                                                                                    | )   | IR   |              | 031                   | < | <cr></cr>                    |                         | S               | s                       | Source Lock Off                     | Defa | ult ACK | 2A 20 30 20 49 52 20 30 33 31 0D |
| * 0 IR 032 | *                                                        | 0                                                                                                    | )   | IR   |              | 032                   | < | <cr></cr>                    |                         | s               | s                       | IRIS                                | Defa | ult ACK | 2A 20 30 20 49 52 20 30 33 32 0D |
| * 0 IR 033 | *                                                        | 0                                                                                                    | )   | IR   |              | 033                   | < | <cr></cr>                    |                         | S               | s                       | SupwerWide                          | Defa | ult ACK | 2A 20 30 20 49 52 20 30 33 33 0D |

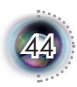

附錄

• 繁體中文 •

|            |                       |        |                  | 前              | 台標題 | 損              |   |       |                 |               |        |                                            |   |             |                                  |
|------------|-----------------------|--------|------------------|----------------|-----|----------------|---|-------|-----------------|---------------|--------|--------------------------------------------|---|-------------|----------------------------------|
|            | <u>位址</u><br>_空<br>標題 | A<br>T | 空白<br>碼          |                | 空白  | <u> </u><br> 合 | Å | 终端核   | <u>雙1</u><br>終端 | 横             | 2      |                                            |   |             |                                  |
| 視爲         |                       |        | A<br>D<br>D<br>R | С О <b>М</b> Н | в   | с о <b>ж</b>   |   | TERM1 | TERM2           | 靜<br>SIL<br>N | 音設 s/g | <u>OSD 模式</u><br><u>定欣得</u><br><b>功能描述</b> |   | ACK         | Hex                              |
| * 0 IR 035 | *                     |        | 0                | IR             | 03  | 35             | < | :CR>  |                 |               | s      | Brightness                                 | L | Default ACK | 2A 20 30 20 49 52 20 30 33 35 0D |
| * 0 IR 036 | *                     |        | 0                | IR             | 03  | 36             | < | CR>   |                 |               | s      | Contrast                                   | L | Default ACK | 2A 20 30 20 49 52 20 30 33 36 0D |
| * 0 IR 037 | *                     |        | 0                | IR             | 03  | 37             | < | :CR>  |                 |               | s      | Tint                                       | L | Default ACK | 2A 20 30 20 49 52 20 30 33 37 0D |
| * 0 IR 038 | *                     |        | 0                | IR             | 03  | 38             | < | CR>   |                 |               | s      | Color                                      | L | Default ACK | 2A 20 30 20 49 52 20 30 33 38 0D |
| * 0 IR 039 | *                     |        | 0                | IR             | 03  | 39             | < | CR>   |                 |               | s      | Image shift up                             | L | Default ACK | 2A 20 30 20 49 52 20 30 33 39 0D |
| * 0 IR 040 | *                     | ,      | 0                | IR             | 04  | 10             | < | CR>   |                 |               | s      | Image shift down                           | L | Default ACK | 2A 20 30 20 49 52 20 30 34 30 0D |
| * 0 IR 041 | *                     |        | 0                | IR             | 04  | 41             | < | CR>   |                 |               | s      | mode                                       | L | Default ACK | 2A 20 30 20 49 52 20 30 34 31 0D |
| * 0 IR 042 | *                     |        | 0                | IR             | 04  | 12             | < | CR>   |                 |               | s      | eage mask(overscan)                        | L | Default ACK | 2A 20 30 20 49 52 20 30 34 32 0D |
| * 0 IR 043 | *                     |        | 0                | IR             | 04  | 13             | < | CR>   |                 |               | s      | overscan(zoom)                             | L | Default ACK | 2A 20 30 20 49 52 20 30 34 33 0D |
| * 0 IR 046 | *                     |        | 0                | IR             | 04  | 16             | < | CR>   |                 | 0             | s      | Keystone shift up                          | L | Default ACK | 2A 20 30 20 49 52 20 30 34 36 0D |
| * 0 IR 047 | *                     |        | 0                | IR             | 04  | 17             | < | :CR>  |                 | 0             | s      | keystone shift down                        | L | Default ACK | 2A 20 30 20 49 52 20 30 34 37 0D |
| * 0 IR 048 | *                     |        | 0                | IR             | 04  | 18             | < | CR>   |                 | 0             | s      | Image shift left                           | L | Default ACK | 2A 20 30 20 49 52 20 30 34 38 0D |
| * 0 IR 049 | *                     | ,      | 0                | IR             | 04  | 19             | < | CR>   |                 | 0             | s      | Image shift right                          | L | Default ACK | 2A 20 30 20 49 52 20 30 34 39 0D |
| * 0 IR 050 |                       |        | 0                | IR             | 05  | 50             | < | CR>   |                 |               | s      | Source: HDMI 2                             | L | Default ACK | 2A 20 30 20 49 52 20 30 35 30 0D |

| 遺爲         | <u>位</u><br>標 | <u>社代</u><br>空町<br>HEAE | 空后<br>ADDR |    | <u>合枝</u><br>空 | <u>票明</u><br><u>合</u><br>COM | 1 | <u>3編構</u><br>T<br>E<br>R<br>M<br>1 | <u>殿</u><br>8 / 9 | <u>宇/取得</u><br>功能播述  | 回復         | 壮意                                                                                                    | Hex                              |
|------------|---------------|-------------------------|------------|----|----------------|------------------------------|---|-------------------------------------|-------------------|----------------------|------------|----------------------------------------------------------------------------------------------------|----------------------------------|
| * 0 IR 801 |               | *                       | 0          | IR |                | 801                          | < | CR>                                 | <br>g             | Get Lamp Hour        | *002 xxxxx | Range of xxxxx is<br>0 <-> 99999                                                                                                    | 2A 20 30 20 49 52 20 38 30 31 0D |
| * 0 IR 802 |               | *                       | 0          | IR |                | 802                          | < | CR>                                 | <br>9             | Get Video Source     | *003 xx    | ix means<br>00 : no source<br>01 : DVI_Digital<br>02 : HDMI 1<br>03 : Composite Video<br>04 : S-Video<br>05 : DVI_Analog<br>06 : Component Video<br>07 : HDMI 2<br>08 : Testino | 2A 2O 3O 2O 49 52 2O 38 3O 32 OD |
| * 0 IR 803 |               | *                       | 0          | IR |                | 803                          | < | CR>                                 | <br>g             | Get Lamp Status      | *004 xx    | xx means<br>00 : Brite Mode Off<br>01 : Brtire Mode                                                                                                    | 2A 20 30 20 49 52 20 38 30 33 0D |
| * 0 IR 804 |               | *                       | 0          | IR |                | 804                          | < | CR>                                 | <br>9             | Get Projector status | *005 xx    | xx means projector is in<br>00 : Standby mode<br>01 : Power On<br>03: Cooling on or cooling off<br>04: Lamp error<br>05: Thermal error                                          | 2A 20 30 20 49 52 20 38 30 34 0D |

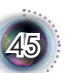

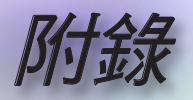

# 固定在天花板上的安裝

- 為了避免損壞您的投影機,安裝時請使用天花板組裝套件。
- 如果您想要使用其他廠商提供的天花板組裝套件,請確定 用來組裝懸掛投影機的螺絲符合以下的規格:
  - ▶ 螺絲類型:M4
  - ▶ 最大螺絲長度:10 公釐
  - ▶ 最小螺絲長度:8 公釐

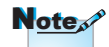

請注意,因不正確的安 裝而導致損壞將使保固 失效。

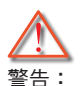

- 如果您購買其他廠牌 的天花板組裝套件, 請確定投影機的底蓋 與天花板之間至少要 有10公分的距離。
- 請避免將投影機放在 接近像是空調裝置和 暖器等熱源,否則可 能導致過熱而自動 關機。
- 在天花板上的懸掛, 應裝設於金屬或固體 物上。

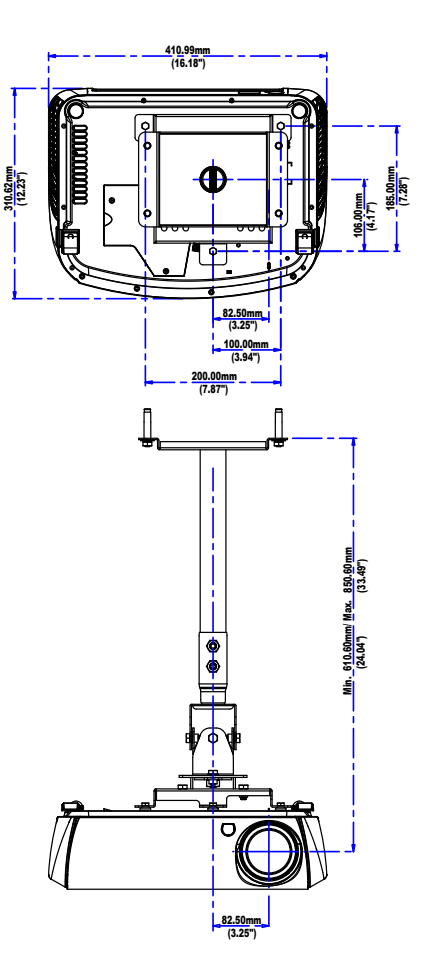

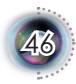

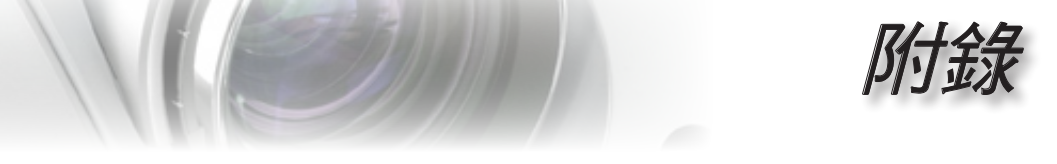

## Optoma 全球服務中心 關於服務或支援事項請聯繫當地的服務處。

|   | 美國                                  |                                    |         |
|---|-------------------------------------|------------------------------------|---------|
|   | 715 Sycamore Drive                  | 電話:408-383-3700                    |         |
|   | Milpitas, CA 95035, USA             | 傳真:408-383-3702                    |         |
|   | www.optomausa.com                   | 服務處: <u>services@optoma.com</u>    |         |
|   | 加拿大                                 |                                    |         |
|   | 5630 Kennedy Road, Mississauga,     |                                    |         |
|   | ON, L4Z 2A9, Canada                 | 服務處:905-361-2582                   |         |
|   | www.optoma.ca                       | 傳真 : 905-361-2581                  | Ř       |
|   | 歐洲                                  |                                    | tt<br>m |
|   | 42 Caxton Way, The Watford Business | s Park                             | 見た      |
|   | Watford, Hertfordshire,             |                                    | 御水      |
|   | WD18 8QZ, UK                        | 電話 : +44 (0) 1923 691 800          | •       |
|   | www.optoma.eu                       | 傳真 : +44 (0) 1923 691 888          |         |
| _ | 服務處電話: +44 (0)1923 691865           | 服務處: <u>service@tsc-europe.com</u> |         |
|   | 法國                                  |                                    |         |
|   | Bâtiment E                          | 電話:+33141461220                    |         |
|   | 81-83 avenue Edouard Vaillant       | 傳真 : +33 1 41 46 94 35             |         |
|   | 92100 Boulogne Billancourt, France  | 服務處: savoptoma@optoma.fr           |         |
|   | 西班牙                                 |                                    |         |
|   | Paseo de la Castellana              | 電話 : +34 91 790 67 01              |         |
|   | 135 7 Planta                        | +34 91 790 67 02                   |         |
|   | Madrid, Spain                       | 傳真 : + 34 91 790 68 69             |         |
|   | 德國                                  |                                    |         |
|   | Werftstrasse 25                     | 電話 : +49 (0) 211 506 6670          |         |
|   | D40549 Düsseldorf,                  | 傳真 : +49 (0) 211 506 66799         |         |
|   | Germany                             | 服務處: info@optoma.de                |         |
|   | 挪威                                  |                                    |         |
|   | Grev Wedels Plass 2                 | 電話: +47 32 26 89 90                |         |
|   | 3015 Drammen                        | 傳真 : +47 32 83 78 98               |         |
| _ | Norway                              | 服務處: info@optoma.de                |         |
|   | 拉丁美洲                                |                                    |         |
|   | 715 Sycamore Drive                  | 電話:408-383-3700                    |         |
|   | Milpitas, CA 95035, USA             | 傳真:408-383-3702                    |         |
|   | www.optoma.com.br                   | www.optoma.com.mx                  |         |

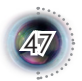

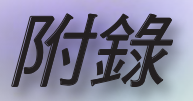

| 台灣                                    |                              |
|---------------------------------------|------------------------------|
| 231,台北縣新店市民權路108號5樓                   |                              |
| R.O.C.                                | 傳真:+886-2-2218-2313          |
| 電話:+886-2-2218-2360                   | www.optoma.com.tw            |
| 服務處: <u>services@optoma.com.tw</u>    | asia.optoma.com              |
| 香港                                    |                              |
| Unit A, 27/F Dragon Centre, 79 Wing I | Hong Street,                 |
| Cheung Sha Wan Kowloon, Hong Kon      | g                            |
| 電話:+852-2396-8968                     | Fax: +852-2370-1222          |
| <br>www.optoma.com.hk                 |                              |
| 中國                                    |                              |
| 上海市长宁区凯旋路1205号5楼                      | 电话: +86-21-62947376          |
| 邮编: 200052                            | 传真: +86-21-62947375          |
| <br>www.optoma.com.cn                 |                              |
| 日本                                    |                              |
| 東京都足立区綾瀬 3-25-18                      | サポートセンター:0120-46-5040        |
| オーエス本社ビル                              |                              |
| E-Mail: info@osscreen.com             | http://www.os-worldwide.com/ |
| 韓國                                    |                              |
| WOOMI TECH.CO.,LTD.                   |                              |
| 4F, Minu Bldg.33-14, Nonhyun-Dong,    | 電話:+82+2+34430004            |
| Kangnam-Ku, seoul, 135-815, KOREA     | 傳真:+82+2+34430005            |

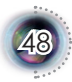

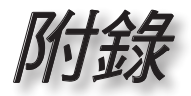

繁體中文

規範與安全須知 本附錄列舉您投影機的一般注意事項。

FCC 規則

依 FCC 規則第 15 章,本裝置經測試,證明符合 B 級數位裝置的 限制標準。這些限制之設計,可確認本電器設備不會對住屋內安 裝的設備,產生有害干擾。本設備將產生、使用、發射無線電頻 率能源,如未依照指示安裝和使用,將對無線電通訊產生有害干 擾。

但不保證不會在特定的安裝中,產生干擾。經由設備電源的開關 判定,若該設備對收音機或電視機的接收產生不良干擾,用戶可 嘗試下列方法來消除干擾:

- 重新調整或放置接收天線。
- 增加設備與接收天線之間的距離。
- 將該設備連接到與無線接收設備不同的其他插座上。
- 請向經銷商或合格的收音機/電視機技術人員,尋求協助。

注意事項: 隔離連接線

所有與其他電腦裝置的連線,均必須使用隔離的連接線,以符合 FCC 的規定。

小心

依據FCC 規定,若擅自對本產品進行原製造商未認可的變更或改裝,用戶即有違操作使用本產品的權益。

## 操作條件

本設備符合 FCC 規定第 15 章之要求。其操作須符合下列條件:

- 1.本裝置不應造成有害之干擾,且
- 本裝置須能接受任何所接收到之干擾,包括可能造成非預 期之運作干擾。

## 注意事項:加拿大地區使用者

此 B 級數位裝置符合加拿大的 ICES-003。

## *Remarque à l'intention des utilisateurs canadiens*

Cet appareil numerique de la classe B est conforme a la norme NMB-003 du Canada.

## 歐盟國家之符合性聲明

- EMC Directive 2004/108/EC (含修正內容)
- Low Voltage Directive 2006/95/EC
- R & TTE Directive 1999/5/EC (若產品具備無線電射頻功能)

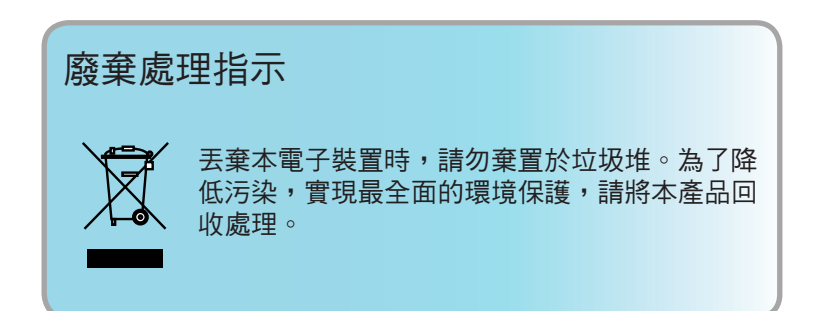

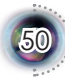